**アルタリン** 愛 参 者 Netmus Electronics Technology Co.,Ltd NS120 Ver: V2A

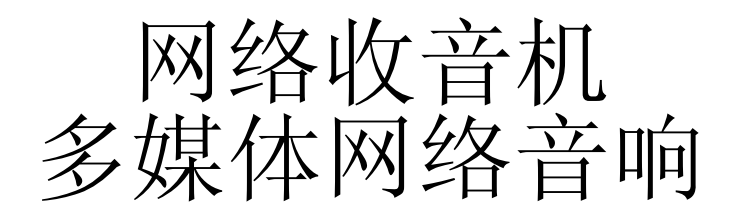

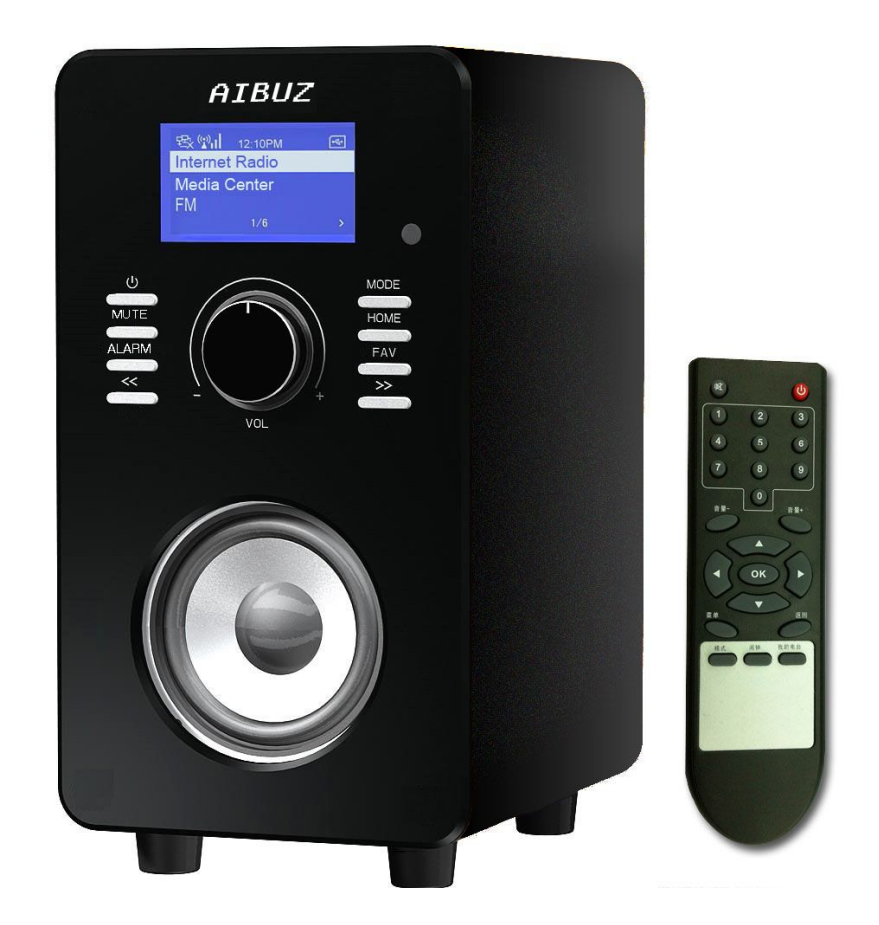

## NS120说明书

版本号: V2A (第一版)

#### **戸ドリン** 愛 歩 者 Netmus Electronics Technology Co.,Ltd NS120 Ver: V2A

| - <b>г</b> | -  | =     |
|------------|----|-------|
| - E        | п. |       |
| - E        | -  | ж     |
|            | -  | ~ 1 ~ |
| - 52       | -  |       |

| 1.通电                       | 4 |
|----------------------------|---|
| 2.网络设置                     | 4 |
| 2.1 什么情况下才要进行网络设置:         | 4 |
| 2.2 网络设置的操作步骤:             | 4 |
| 3.网络电台                     |   |
| 3.1 收听网络电台                 |   |
| 3.2 收藏夹                    |   |
| 3.3 服务                     |   |
| 3.4 网络电台录音                 |   |
| 4.媒体中心                     |   |
| 4.1 播放 U 盘或 USB 存储装置内的音乐文件 |   |
| 4.2 播放 U 盘的音乐文件操作流程图       |   |
| 4.3 Upnp:                  |   |
| 4.3.1 共享电脑的设置              |   |
| 4.3.2 向共享的电脑内添加歌曲          |   |
| 4.3.3 在产品上播放共享在电脑内的歌曲      |   |
| 4.3.4 UPnP 的操作流程图          |   |
| 5. FM                      |   |
| 5.1 FM 的搜台                 |   |
| 5.2 电台收听                   |   |
| 5.3 FM 的设置                 |   |
| 6.信息中心                     |   |
| 6.1 天气                     |   |
| 6.2 财经讯息                   |   |
| 6.3 系统信息                   |   |
| 7.设置                       |   |
| 7.1 管理 my mediaU           |   |
| 7.2 网络                     |   |
| 7.3 日期与时间:                 |   |
| 7.3.1 设置时间与日期              |   |
| 7.3.2 设置时间格式               |   |
| 7.3.3 设置日期格式               |   |
| 7.3.4 夏令时                  |   |
| 7.3.5 日期与时间的操作流程图          |   |
| 7.4 闹钟                     |   |
| 7.4.1 设置闹钟周期               |   |
| 7.4.2 设置闹钟时间               |   |
| 7.4.3 设置闹钟声音               |   |
| 7.4.4 闹钟的操作流程图             |   |
| 7.5 语言                     |   |
| 7.6 背光灯                    |   |
| 7.7 睡眠计时器                  |   |
| 7.8 缓冲                     |   |
|                            |   |

## *AIBUZ* 愛 歩 者 Netmus Electronics Technology Co.,Ltd NS120 Ver: V2A

| 39 |
|----|
| 39 |
| 40 |
| 40 |
| 40 |
| 40 |
| 47 |
| 49 |
| 49 |
| 51 |
|    |

1.通电

1.1 插上产品配制好的适配器,适配器工作电压为: 220V 交流。

1.2 此时 LCD 显示屏会亮,且通电后 2 秒左右 LCD 屏上有 LOGO 显示。 等待 10 秒左右,会进行主菜单。

注: 1.如是使用有线联网,在通电之前,请先把USB转接器(公司淘宝上有卖) 插入到 USB 接口处,系统默认有线网络优先。

2.如果使用无线WIFI联网,可直接接收无线信号。

2.网络设置

2.1 什么情况下才要进行网络设置:

如果是第一次开机,操作过恢复原厂设置或变更网络的设置,设备.都需要重新进行网络设置,只要进行过网络设置,此设置会记忆下来,每次开机会自动使用上次网络设置好的内容进行网络联接,不需要每次都设置。

2.2 网络设置的操作步骤:

2.2.1 如果在其它子菜单下,可以按摇控器"MENU"键进行主菜单或按 "MODE"键进行主菜单,操作时就在主菜单如下图,就不需要此操作了。

| <u> 歌凰</u> 1 06:43AM |   |
|----------------------|---|
| My mediaU            |   |
| 网络电台                 |   |
| 媒体中心                 |   |
| e/h                  | > |

2.2.2 选择设置主菜单(通过"向上"或"向下"键选中设置,再按"OK"键或"Next"键,进入下

一个子菜单)

一个操作)

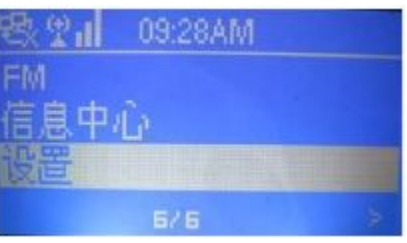

2.2.3 选择网络子菜单(通过"向上"或"向下"键选中网络,再按"OK"键或"Next"键,进入下

| 😤 2 ii 16:55 |   |
|--------------|---|
| 管理my mediaU  |   |
| 网络           |   |
| 日期与时间        |   |
| < 2/13       | > |

2.2.4 说明:选您现在联网的方式:联网的方式有两种:一种有线,另外一种无线 WIFI。

2.2.4.1 联网方式是有线联接,操作如下:

注:在通电之前,先要把 USB转接器插入到产品后部 USB 口处。再通电开机,否则有线网络会识别不了

2.2.4.1.1确认一下您使用的路由器是否设置有 IP地址:(路由器在设置时有自动获取 IP 和设置 IP)

## **戸川ヨリス** 愛 参 者 Netmus Electronics Technology Co.,Ltd NS120 Ver: V2A

2.2.4.1.1.1使用的路由器是设置有 IP 地址的:操作如下:

a.选择手动设置(通过"向上"或"向下"键选中手动设置,再按"OK"键或"Next"键,进入下一个

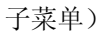

一个子菜单)

下一个操作)

| <b>B</b> | 12:03AM     |
|----------|-------------|
| 无线网      | 络 (WPS PBC) |
| 手动设      | 置           |
| 开机时      | 检查网络        |
|          | 4/5         |

b.选择有线(通过"向上"或"向下"键选中有线,再按"OK"键或"Next"键,进入下一个子菜单)

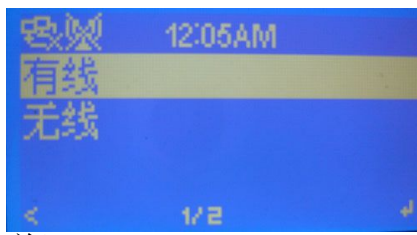

c.选择DHCP(关)(通过"向上"或"向下"键选中DHCP(关),再按"OK"键或"Next"键,进入下

| B.W  | 12:23AM |
|------|---------|
| DHCF | (开)     |
| DHCF | 唉)      |
|      |         |

d.接下来设置 IP 地址(通过"Next"键和摇控器上面的数字键,输入 IP 地址,输入完后,按 "OK"键进入下一个操作)

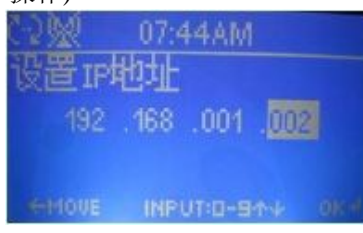

2/2

e.选择设置子网掩码(通过"Next"键和摇控器上面的数字键,输入子网掩码,输入完后,按"OK"

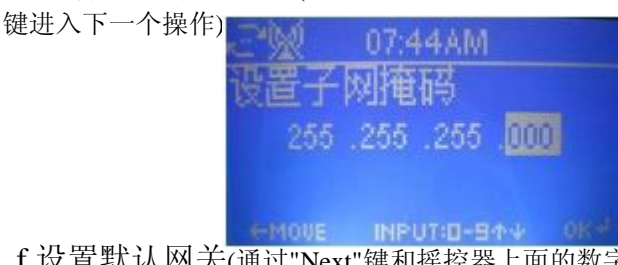

f.设置默认网关(通过"Next"键和摇控器上面的数字键,输入默认网关,输入完后,按"OK"键进入

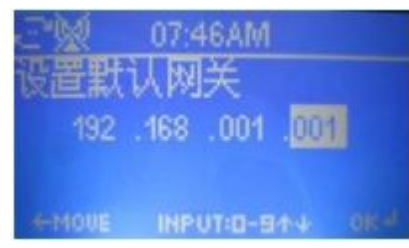

g.设置主 DNS 服务器(通过"Next"键和摇控器上面的数字键,输入主 DNS,输入完后,按 "OK"键进入下一个操作)

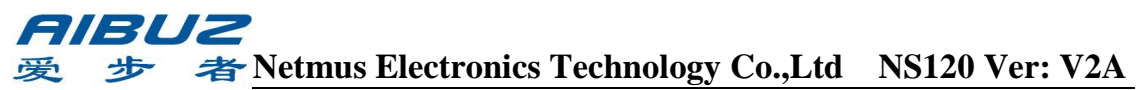

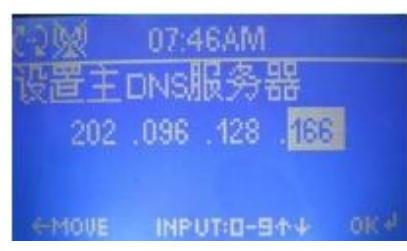

h.设置次 DNS 服务器(通过"Next"键和摇控器上面的数字键,输入次 DNS,输入完后,按

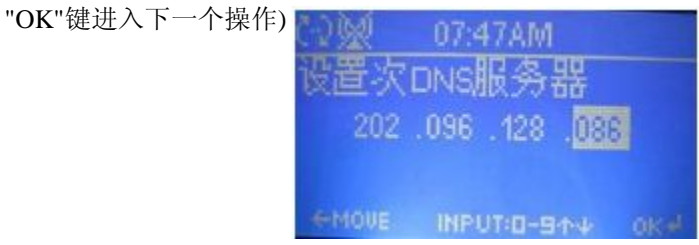

i.选择有线设置(通过"向上"或"向下"键选中有线设置,再按"OK"键或"Next"键,返回到子菜单)

| 电弧  | 00:13AM |
|-----|---------|
| 有线话 | 置       |

j.选择启动(通过"向上"或"向下"键选中启用,再按"OK"键或"Next"键,返回到子菜单)

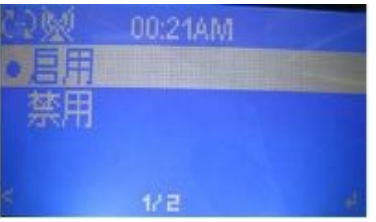

k.此时左上角的第一个图标在如下图状态,在寻找网络的状态。

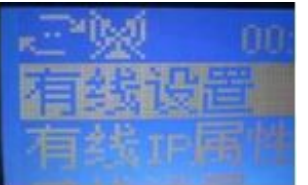

1.等待几十秒钟左右后。左上角第一个图标会变为下图状态,表示网络联接 OK, 设置完成.

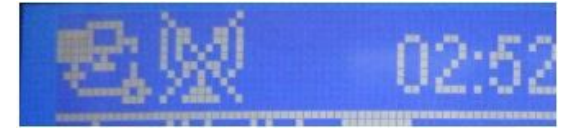

m.如果是如下图状态,或长时间在寻找状态,说明网络联接有问题。 注:如果不是上述所说,请查看最后问题处理。

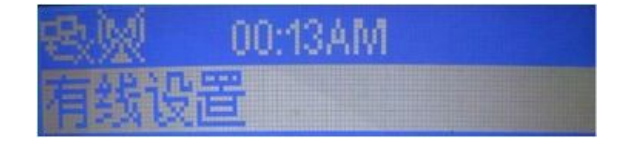

#### 

2.2.4.1.1.2 使用的路由器设置是 IP 地址自动获取:操作如下: a.选择手动设置(通过"向上"或"向下"键选中手动设置,再按"OK"键或"Next"键,进

| 入下一个子菜单) | 电效 12:03AM     |
|----------|----------------|
|          | 无线网络 (WPS PBC) |
|          | 手动设置           |
|          | 开机时检查网络        |
|          | 2 0/6          |

b.选择有线(通过"向上"或"向下"键选中有线,再按"OK"键或"Next"键,返回到子菜单)

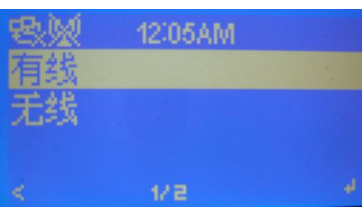

c.选择DHCP(开)(通过"向上"或"向下"键选中DHCP(开),再按"OK"键或"Next"键,返回到子 菜单)

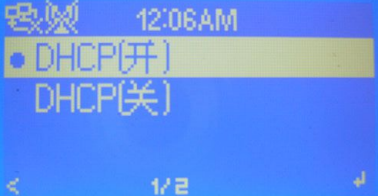

d.选择有线设置,再启动(通过"向上"或"向下"键选中,再按"OK"键或"Next"键,返回到子菜单)

| 망었<br>금요감감 | 00:13AM<br>四  |   |
|------------|---------------|---|
|            | 00:21AM       |   |
| ・月用        | <b>MONTE:</b> |   |
| 祭用         |               |   |
|            | 1/2           | d |

e.此时左上角的第一个图标在如下图状态,在寻找网络的状态。

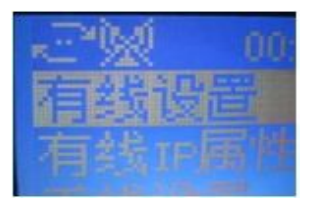

f.等待几十秒钟左右后。左上角第一个图标会变为下图状态,表示网络联接 OK, 设置完成.

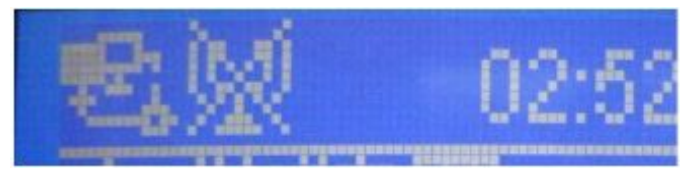

## **「川島U乙** 愛 参 者 Netmus Electronics Technology Co.,Ltd NS120 Ver: V2A

g.如果是如下图状态,或长时间在寻找状态,说明网络联接有问题。 注:如果不是上述所说,请查看最后问题处理。

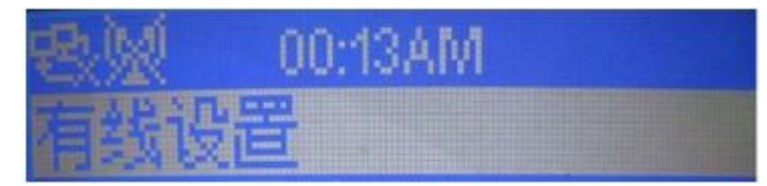

2.2.4.2 联网方式是无线联接,操作如下:

2.2.4.2.1 确认一下您使用的路由器是否设置有 IP 地址:

2.2.4.2.1.1 使用的路由器是设置有 IP 地址的:操作如下:

a.选择手动设置(通过"向上"或"向下"键选中手动设置,再按"OK"键或"Next"键,进入下一个 子菜单)

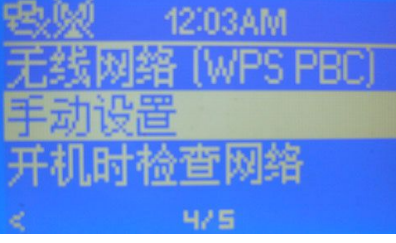

b.选择无线(通过"向上"或"向下"键选中无线,再按"OK"键或"Next"键,进入下一个子菜单)

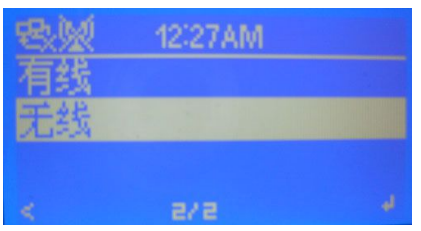

注:DHCP(关), IP 地址,子网掩码,默认网关,主 DNS,次 DNS,都与 2.2.4.1.1.1 c 到 g 点有线 IP 属性一样,设置完后,按"OK"键返回到下面的子菜单。

**c.选择无线设置**(通过"向上"或"向下"键选中无线设置,再按"**OK**"键或"**Next**"键,进入下一个子 菜单)

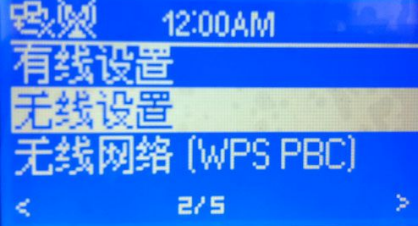

d.选择启动(通过"向上"或"向下"键选中启动,再按"OK"键或"Next"键,进入到网络搜索)
 注:1.此时大约有 20 秒钟左右的等待,因为在寻找周边无线网络
 2.如果总在此界面或寻找不到周边的无线网络,请查看最后问题处理。

|      | 00:21AM |    |
|------|---------|----|
| • 启用 |         |    |
| 禁用   |         |    |
|      |         |    |
|      | 1/2     | a. |

e.选择您自己路由器的名称(通过"向上"或"向下"键选中您自己的路由器名称,再按"OK"键或"Next"键,进入到下一个操作)

注:左下角有一把钥匙的符号,说明此路由器有密码,如没有此符号就可在下一个

操作时不需要输入密码,真接按"OK"键返回到网络设置菜单。

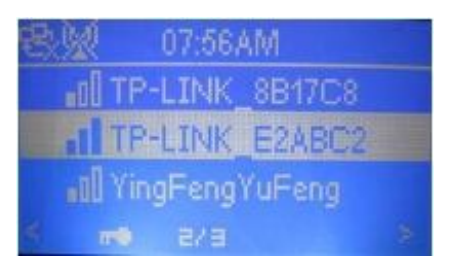

f.输入路由器设置联网的密码(通过"Next"键和摇控器上面的数字键,输入密码,再按"OK"

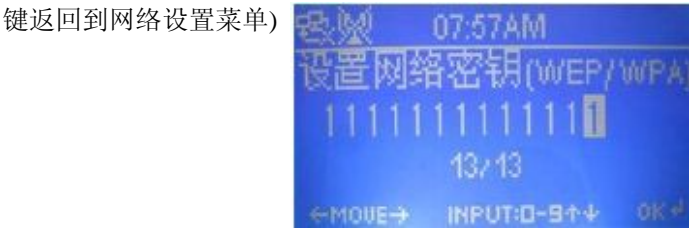

说明:如果是字母,请看下面的遥控器输出字上按一下是相对应的数字母对照表, 就是在数字键,再按一下就是相对应的一个字母:

按键"0"—0, 'DEL' 按键"1"— 1,@,空格,!,",#,\$,%,&,',(,),\*,+等33个标点符号 按键"2"—2,A,B,C,a,b,c 按键"3"—3,D,E,F,d,e,f 按键"4"—4,G,H,I,g,h,I 按键"5"—5,J,K,L,j,k,l 按键"6"—6,M,N,O,m,n,o 按键"7"—7,P,Q,R,S,p,q,r,s 按键"8"—8,T,U,V,t,u,v 按键"9"—9,W,X,Y,Z,w,x,y,z

g.此时左上角的第二个图标在如下图状态,在寻找网络的状态。

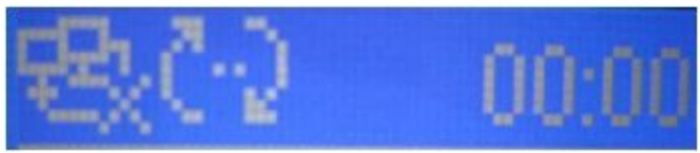

h.等待几十秒钟左右后。左上角第二个图标会变为下图状态,表示网络联接 OK, 设置完成.\_\_\_\_\_

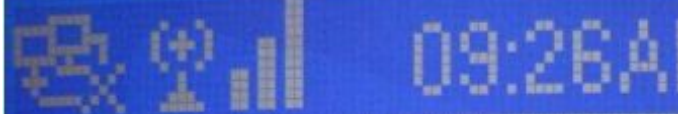

i.如果是如下图状态,或长时间在寻找状态,说明网络联接有问题。 注:如果不是上述所说,请查看最后问题处理。

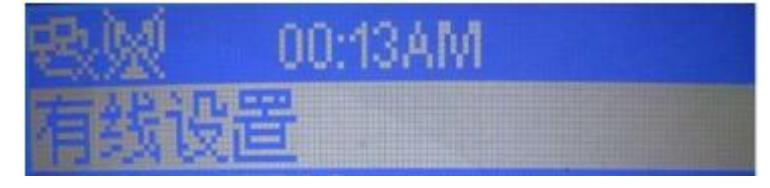

2.2.4.2.1.2 使用的路由器设置是 IP 地址自动获取:操作如下:

a.选择手动设置(通过"向上"或"向下"键选中手动设置,再按"OK"键或"Next"键,进入下一个 子菜单)

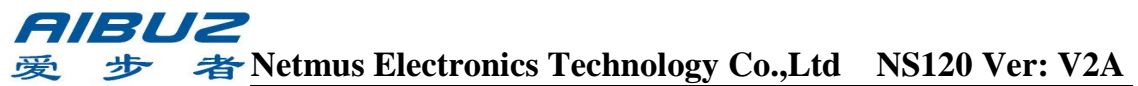

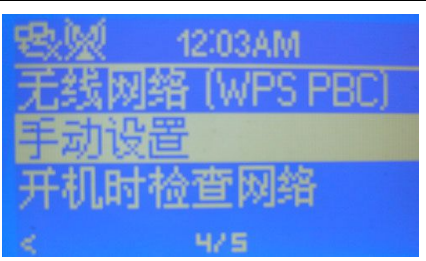

b.选择无线(通过"向上"或"向下"键选中无线,再按"OK"键或"Next"键,返回到子菜单)

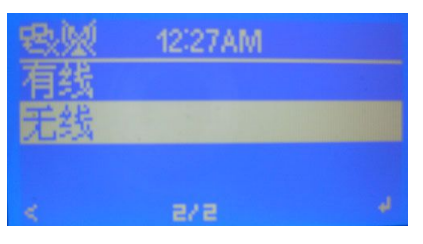

c.选择DHCP(开)(通过"向上"或"向下"键选中DHCP(开),再按"OK"键或)

| <b>电</b> 》 12:06AM          |    |
|-----------------------------|----|
| <ul> <li>DHCP(开)</li> </ul> | ×. |
| DHCP(关)                     |    |
|                             |    |
| < 1/2                       | ł. |

d.选择无线设置(通过"向上"或"向下"键选中DHCP(开),再按"OK"键或"Next"键,进入下一个 子菜单)

| 😤👷 12:00AM 👘  | 174 |
|---------------|-----|
| 有线设置          |     |
| 无线设置          |     |
| 无线网络(WPS PBC) |     |
| < 2/5         | >   |

e.选择启动(通过"向上"或"向下"键选中启动,再按"OK"键或"Next"键,进入到网络搜索)
注:1.此时大约有 20 秒钟左右的等待,因为在寻找周边无线网络
2.如果总在此界面或寻找不到周边的无线网络,请查看最后问题处理。

| Č; | 292 | 00:21AM | 1   |
|----|-----|---------|-----|
| 0  | 启用  |         |     |
|    | 禁用  |         |     |
|    |     |         |     |
|    |     | 1/2     | a d |

f.后面的操作与 2.2.4.2.1.1, d 点后的设置和操作方法一样。

2.2.5 网络设置操作流程图:(第一次开机,进行过恢复原厂设置操作或变更网络的设置,设置)

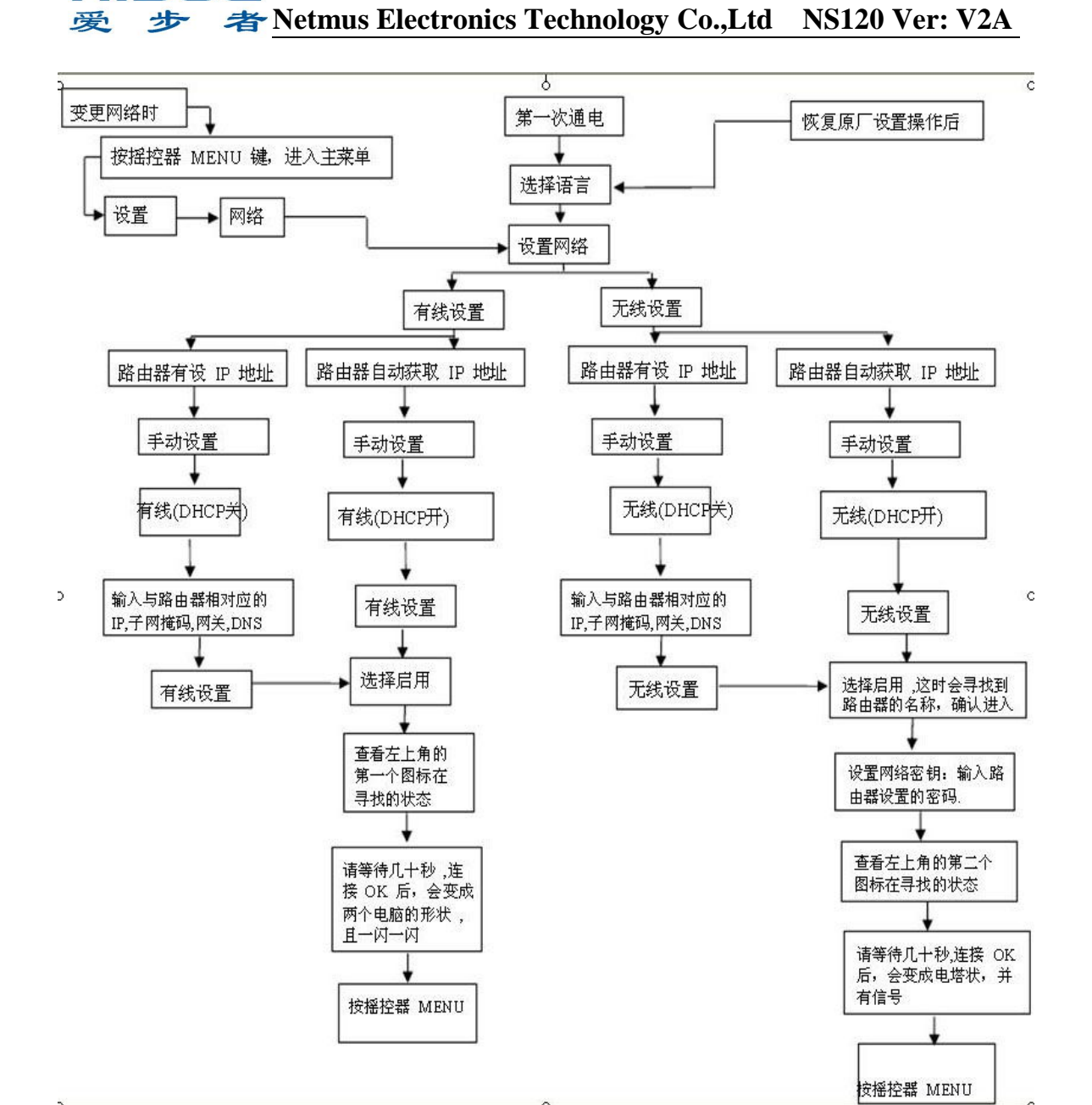

#### 3.网络电台

AIBUZ

描述:(进入此主菜单需要确认网络联接好,否则此功能不能实现)

#### 3.1 收听网络电台

3.1.1 选择网络电台主菜单(通过"向上"或"向下"键选中网络电台,再按"OK"键或"Next" 键,进入下一个子菜单)

| 曳剄     | 06:43AM |  |
|--------|---------|--|
| My med | iaU     |  |
| 网络电    | 台       |  |
| 媒体中/   | Ъ —     |  |
|        | 2/1     |  |

3.1.2 选择电台/音乐子菜单(通过"向上"或"向下"键选中电台/音乐,再按"OK"键或"Next" 键,进入下一个子菜单)

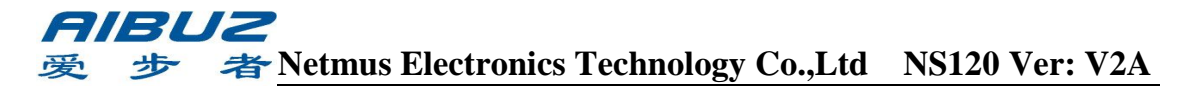

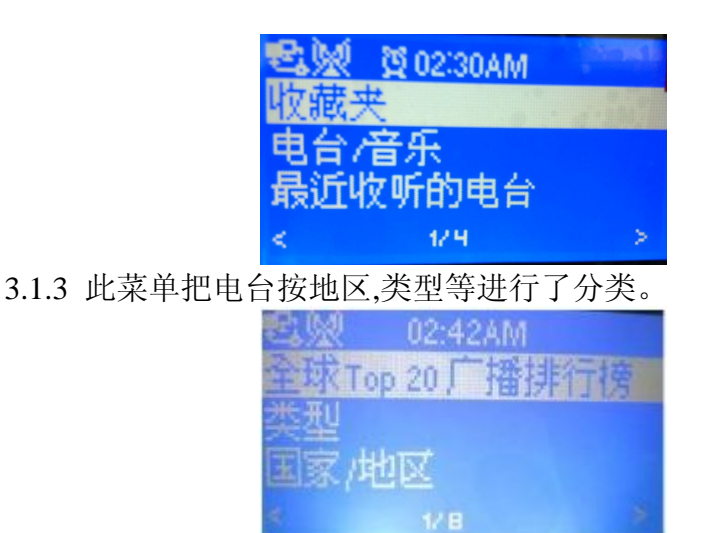

3.1.4 例如:选中菜单中的"中国"进行操作(通过"向上"或"向下"键选中"中国",再按 "OK"键或"Next"键,进入下一个操作)

| <u>23</u> % | 夏 02:31AM               |          |
|-------------|-------------------------|----------|
| 国家          | /地区                     |          |
| 中国          | · · · · · · · · · · · · | 10 8 0 1 |
| 台湾          |                         |          |
| <           | 42.1                    | >        |

3.1.5 选中"中央人民广播电台中国之声"(通过按"OK"键或"Next"键选中"中国之声", 进入下一个操作)

| 🔁 👷 💆 02:31AM 👘 |     |
|-----------------|-----|
| 引广播电台中国之声       | 5 中 |
| 北京怀旧金曲广播        | DAB |
| 中国国际广播电台        | 环球资 |
| < 888 1/10      | >   |

3.1.6 上一步操作完就会进行下面的界面,请等待几十秒钟,如果网速快就会很快几秒钟就可以。

| 🗟 👷 💆 02:31AM |
|---------------|
| 中央人民广播电台中国。   |
|               |
| 正在缓冲…50%      |
| < 1/10        |

3.1.7 如果联接好,就会是下面的界面,此时应会在播放此电台的状态,请收听。

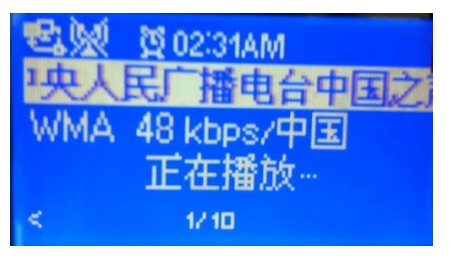

**3.1.8** 如果上图中的"正在播放"为别的字样如"无法连接电台"请确认您的网络联接是否好,如果网络联接没有问题,请查看最后问题处理。

3.1.9 收听网络电台流程图:

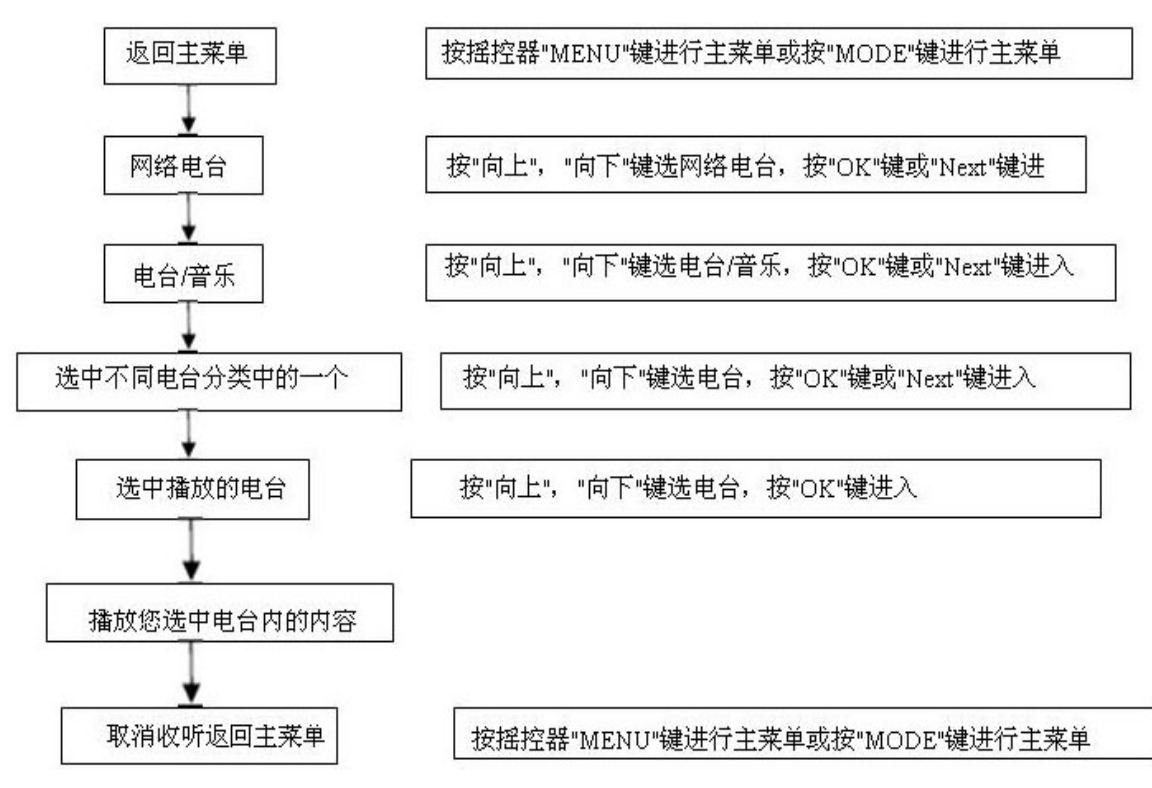

3.2 收藏夹

说明:是把您在收听到喜欢的电台保存到收藏夹,方便下次收听

注: 1.如果是出厂的产品第一次开机或进行过恢复原厂设置的产品收藏夹内是 空的,需要把喜欢的电台手动添加到收藏夹。

2.如果收藏夹内添加了电台(只要有一个台),当产品在主菜单不操作任何 功能时,在20秒左右后会自动联网收藏夹内的第一个电台进行网络电台的收听。 包括没有网络设备联接,也会到网络收台的界面。

3.2.1 把您喜欢的电台添加到收藏夹:

3.2.1.1 通过上面 3.1 项目的操作到下面的界面,(也把"中央人民广播电台中国之声"做例子)

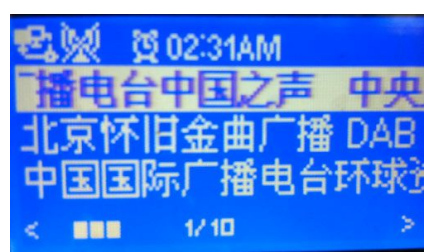

3.2.1.2 在上面界面下按方向键"右键"键进行入到下面的界面(也只有操作"右键"键才能进行此菜单,其它的按键功能进入不了)

| 🔩 👷 💆 02:32AM |    |
|---------------|----|
| 添加到收藏夹        |    |
| 录音            |    |
| 向下自动扫描        |    |
| < 1/6         | d. |

## **戸川ヨリス** 愛 参 者 Netmus Electronics Technology Co.,Ltd NS120 Ver: V2A

3.2.1.3 选择添加到收藏夹,就会把上一步选中的电台添加到收藏夹(通过"向上 "或"向下"键选中"添加到收藏夹",再按"OK"键进入)。

注:此时显示屏上方有一个图标(见下图)显示几秒后消失表示添加成功

| E, | M 1 | 몇 02:33 | AM |    |     |
|----|-----|---------|----|----|-----|
| 中  | 央人  | 民广持     | 雷电 | 台  | 中国ご |
| 11 | 凉怀  | 旧金田     | 山广 | 播  | DAB |
| 中  | EE  | 际广持     | 番电 | 台引 | 不球步 |
| 4  |     | 1/10    | 1  |    | Þ   |

3.2.2 收听收藏夹内的添加喜欢的电台:

3.2.2.1 选择网络电台主菜单(通过"向上"或"向下"键选中网络电台,再按"OK"键或"Next"

| 键,进入下一个操作) | 🕸 🗐 🛛 06:43AM |
|------------|---------------|
|            | My mediaU     |
|            | 网络电台          |
|            | 媒体中心          |
|            | 2/1 5         |

3.2.2.2 选择子收藏夹菜单(通过"向上"或"向下"键选中收藏夹,再按"OK"键或"Next"键,

进入下一个操作)

|               | _ |
|---------------|---|
| 🔩 👷 🖞 02:30AM |   |
| 收藏夹           |   |
| 电台/音乐         |   |
| 最近收听的电台       |   |
| < 1/4 >       |   |

3.2.2.3 选择"中央人民广播电台中国之声"刚添加到收藏夹的为此电台(通过"向上"或"向下"键选中收藏夹,再按"OK"键,进入下一个操作)

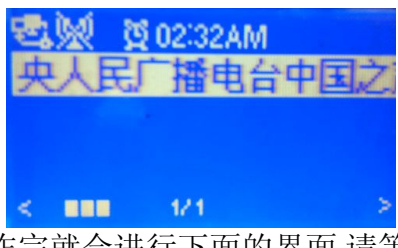

3.2.2.4 上一步操作完就会进行下面的界面,请等待几十秒钟,如果网速快就会很快几秒钟就可以。

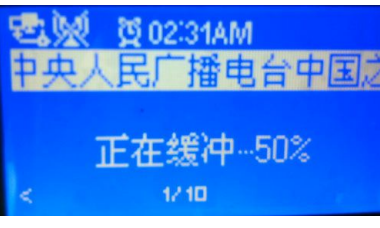

3.2.2.5 如果联接好,就会是下面的界面,此时应会在播放此电台的状态,请收听。

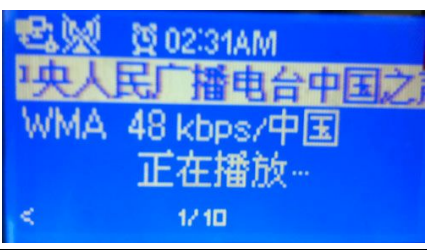

# *同周***しこ** 愛 歩 者<u>Netmus Electronics Technology Co.,Ltd</u> NS120 Ver: V2A

3.2.3 把您喜欢的电台添加到收藏夹和播放添加成功的电台进行收听流程图:

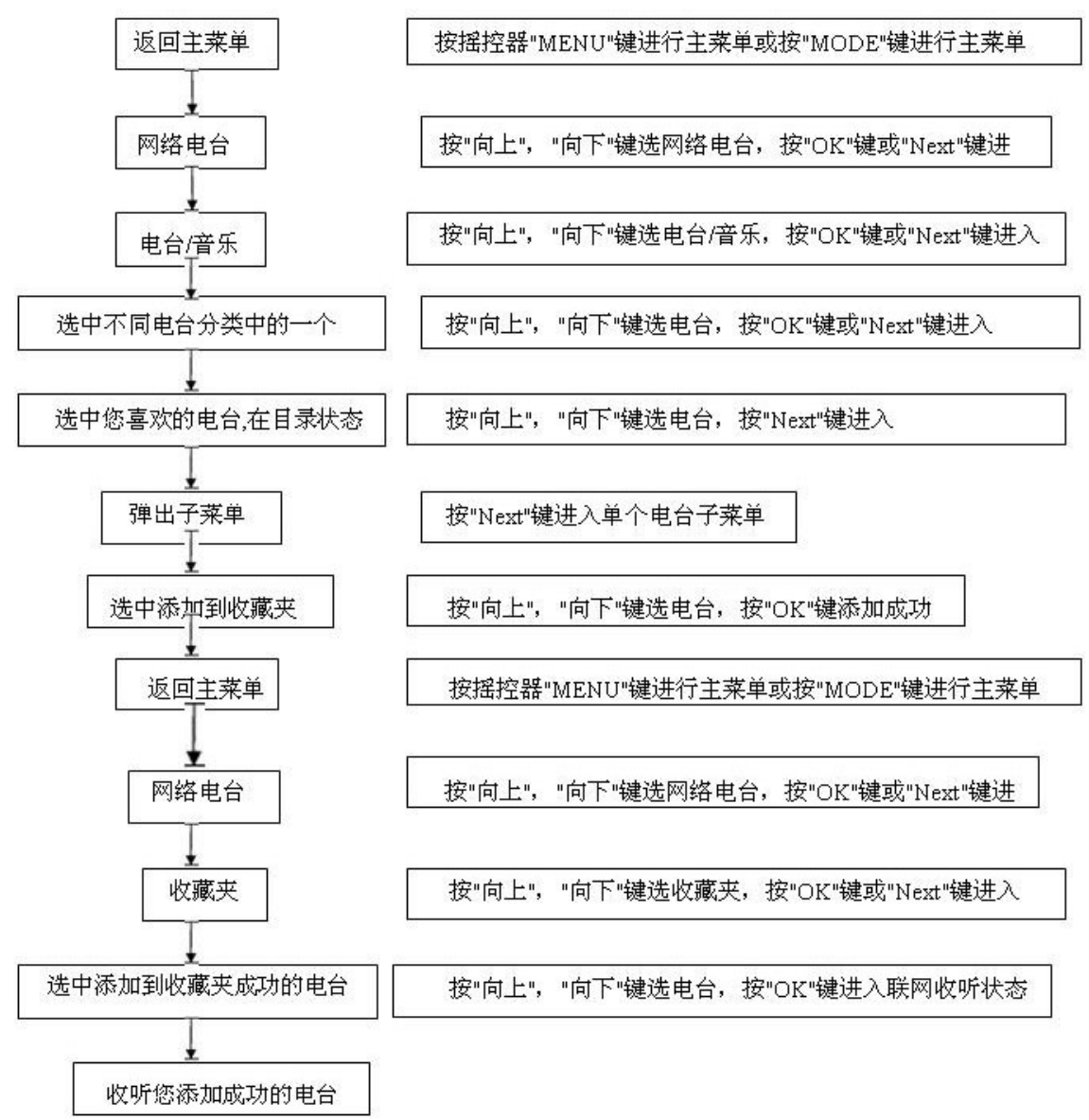

3.3 服务

说明:此项有两大功能:

**A.**电台搜寻:因电台很多,在电台/音乐里面找您知道的电台名字,很不好找。 这时可以通过此功能来搜索,快速找到您要的电台。

**B.**添加电台:因网络上有新增加的电台,而产品上的电台清单没有,就可以手动 增加,增加之后就会添加到收藏夹内。

注:此时及后续都不能恢复原厂设置操作,否则新增加的电台会丢失,需要重新 添加电台。

## 3.3.1 电台搜寻

3.3.1.1 选择主菜单(通过按摇控器"MENU"键进行主菜单或按"MODE"键进行主菜单,进入 主菜单)

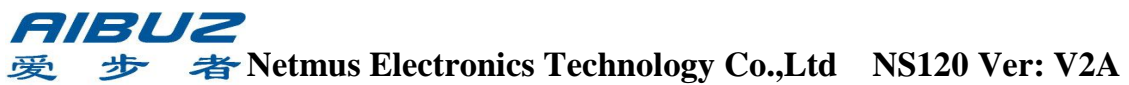

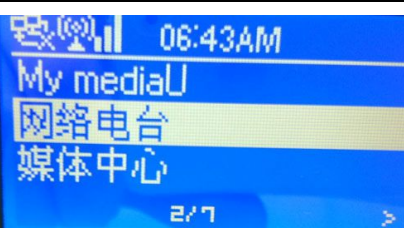

3.3.1.2 选择网络电台主菜单 (通过"向上"或"向下"键选中网络电台,再按"OK"键或"Next"

键,进入下一个操作)

| <u> 38 1 06:43A</u> | M |
|---------------------|---|
| My mediaU           |   |
| 网络电台                |   |
| 媒体中心                |   |
| e/n                 | > |

3.3.1.3 选择服务(通过"向上"或"向下"键选中服务,再按"OK"键或"Next"键,进入下一个操作)

| <b>我</b> 望。 | 16:59        |  |
|-------------|--------------|--|
| 电台          | /音乐<br>均听的由台 |  |
| ILS.        | 1X 91H248 H  |  |
| <           | 424          |  |

3.3.1.4 选择电台搜寻(通过"向上"或"向下"键选中电台搜寻,再按"OK"键或"Next"键,进入下一个操作)

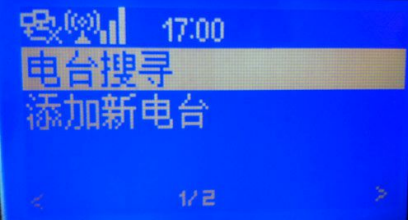

3.3.1.5 选择电台搜寻相应的字母以数字 0-9 为例说明(通过"向上"或"向下"键选中电台搜寻相应的字母,再按"OK"键或"Next"键,进入下一个操作)

注:您需要搜寻的电台第一个字,字母或数字,字为拼音的第一个字母。

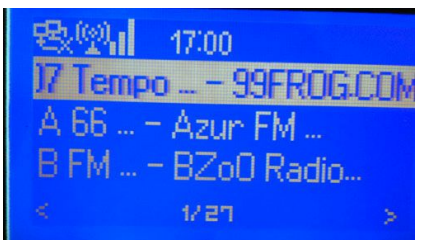

3.3.1.6 选择您搜索到的电台(通过"向上"或"向下"键选中搜索到的电台,再按"OK"键或 "Next"键,进入网络联接)

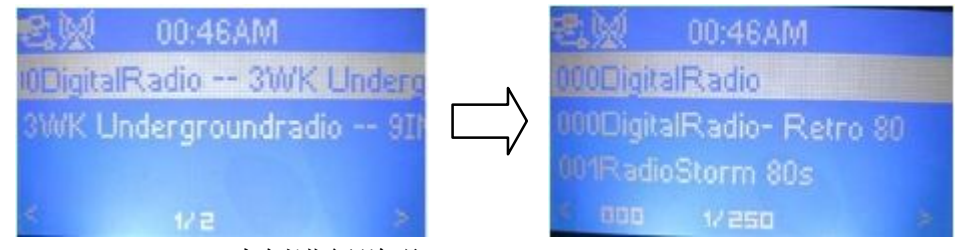

注:以电台"000DigitalRadio"为例进行说明

#### 

3.3.1.7 上一步操作完就会进行下面的界面,请等待几十秒钟,如果网速快就会很快几秒钟就可以。

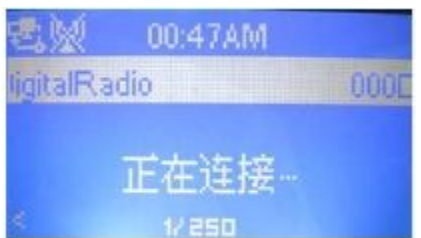

3.3.1.8 如果联接好, 就会是下面的界面,此时应会在播放此电台的状态,请收听。

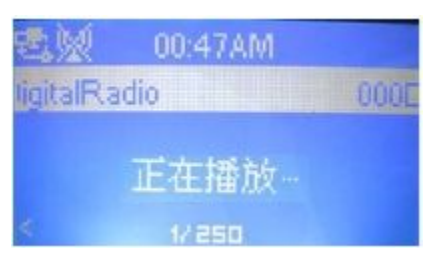

3.3.2 添加电台

3.3.2.1 前面操作与 3.3.1 前面的 3 点操作一样。

3.3.2.2 选择添加新电台菜单(通过"向上"或"向下"键选中添加新电台,再按"OK"键或 "Next"键,进入下一个操作)

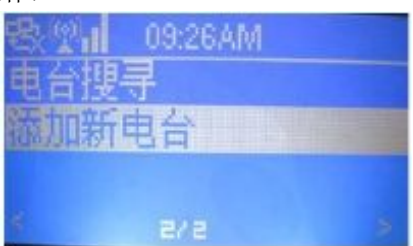

3.3.2.3:进入到下面界面,输入添加电台的网址(通过摇控器上面数字按键,再按"OK"键

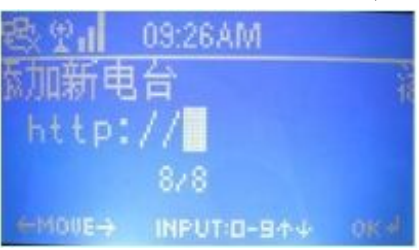

说明:如果是字母,请看下面的遥控器输出字母对照表,就是在数字键上按一下是 相对应的数字,再按一下就是相对应的一个字母:

按键"0"— 0,'DEL' 按键"2"— 2,A,B,C,a,b,c 按键"4"— 4,G,H,I,g,h,I 按键"6"— 6,M,N,O,m,n,o 按键"8"— 8,T,U,V,t,u,v

按键"1"— 1,@,空格,!,",#,\$,%,&,',(,),\*,+等33个标点符号 按键"3"— 3,D,E,F,d,e,f 按键"5"— 5,J,K,L,j,k,l 按键"7"— 7,P,Q,R,S,p,q,r,s 按键"9"— 9,W,X,Y,Z,w,x,y,z

3.3.2.4 上一步操作完就会进行下面的界面: 以电台 "http://www.gbtai.com/asx/tongyong.asx"为例输入.

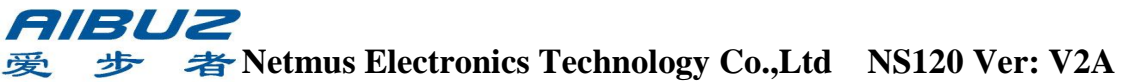

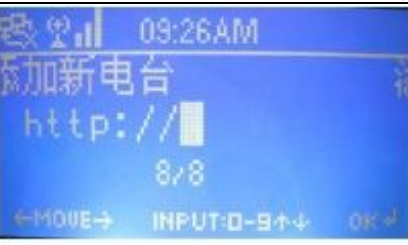

3.3.2.5 操作完上一个步骤后,按按"OK"键进入到下面的界面表示添加完成.

|        | 00:33AM    |             |
|--------|------------|-------------|
| ig.asx | http://www | .gbtai.com/ |
|        |            |             |
|        |            |             |
| < DDD  | 184        | 8           |

3.3.2.6 添加新电台成功后会把电台添加到收藏夹,可以到收藏夹内查找到此电

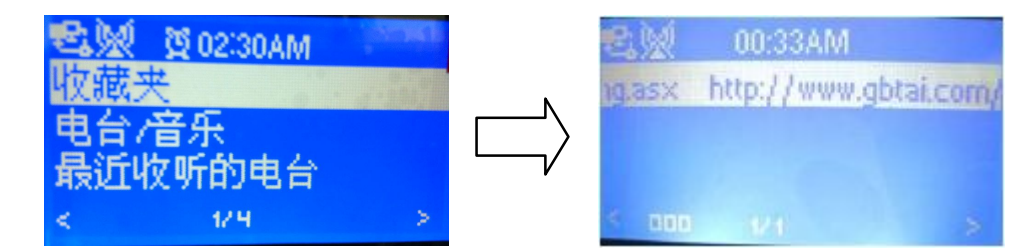

## 3.3.2.7 收听添加的新电台

台。

因添加新电台成功后会把电台添加到收藏夹,收听添加新电台与收台添加到收藏夹的方式一样,与 **3.2.2** 点的操作一样。

3.3.3电台搜寻/添加新电台的操作流程图:

a.电台搜寻操作流程图:

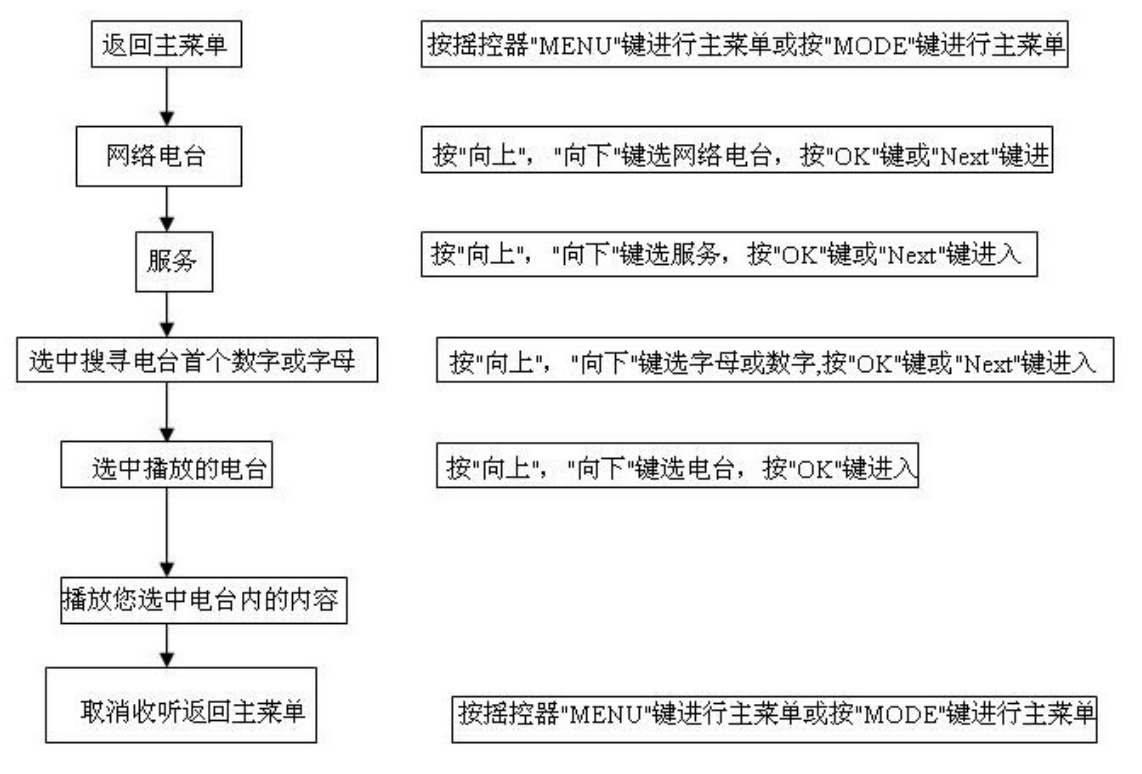

## *同周***しこ** 愛 歩 者 <u>Netmus Electronics Technology Co.,Ltd</u> NS120 Ver: V2A

b.添加新电台的操作流程图

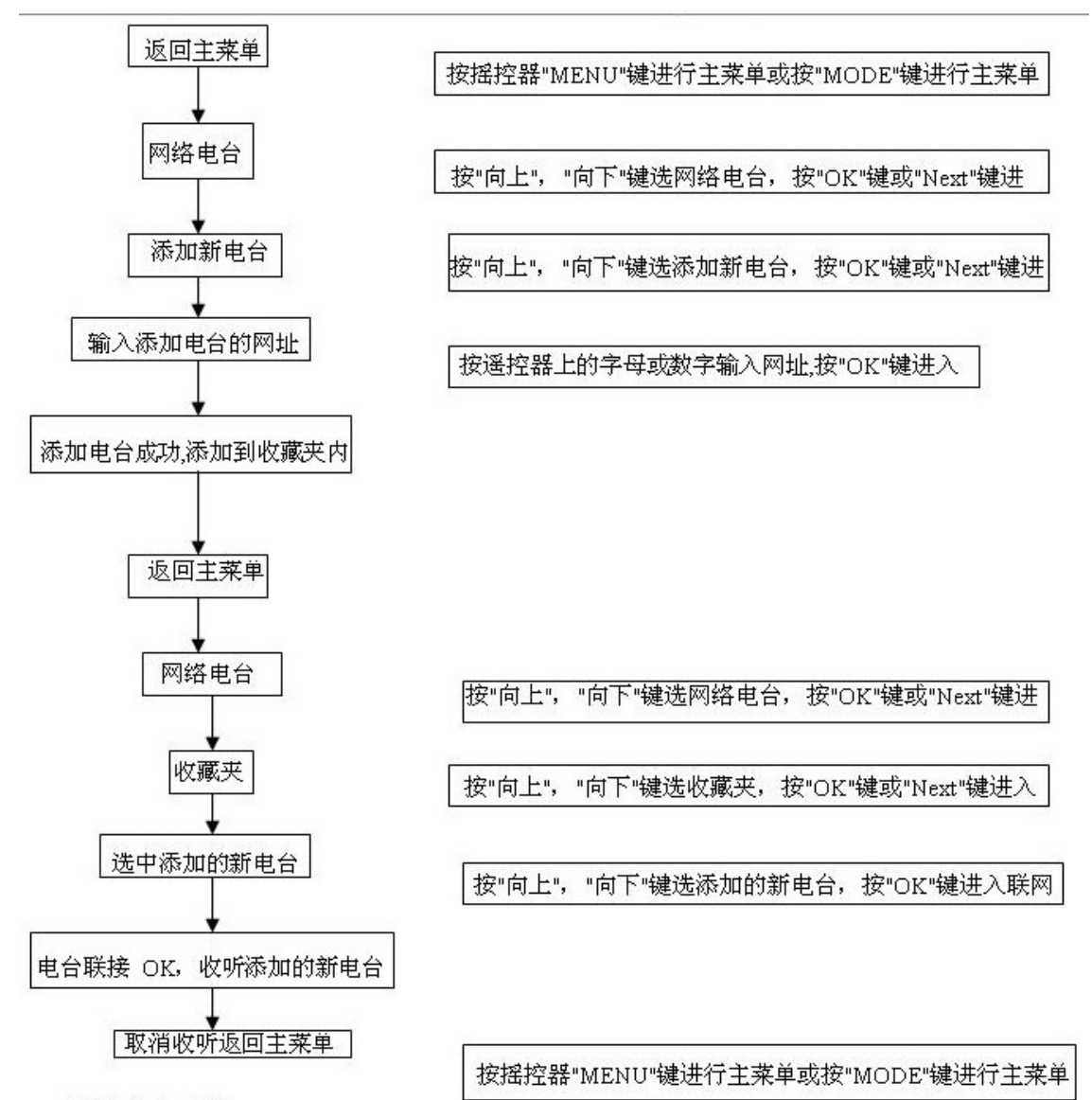

3.4 网络电台录音

说明:1.把正在收听的网络电台,录音到插入的存储设置内,并在存储设置内自动生成一个"mediaU"把现在正在收听的网络电台声音保存下来,可以象保存在存储设置内的歌曲一样进行随时反复的收台。

2.在录音之前一定要插入存储设置U 盘,且左上周能显示相应的图标. 3.4.1 默认情况下插入U盘,操作如下:

a.操作到网络收听状态下,例如对北京音乐广播电台进行录音。

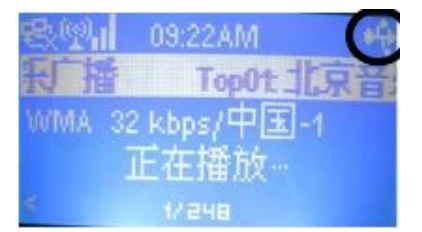

b. 然后按方向键左键,再按方向键右键,选中录音选项,有录音、录音30分钟、录音60分钟、录音90分钟和录音120分钟五个选项,任你选择。具体操作

## **戸ドリン** 愛 参 者 Netmus Electronics Technology Co.,Ltd NS120 Ver: V2A

可看步骤3.4.2。

3.4.2 进行电台录音的常规操作:

A.操作到网络收听状态下,例如是:Top01:北京音乐广播电台进行录音。

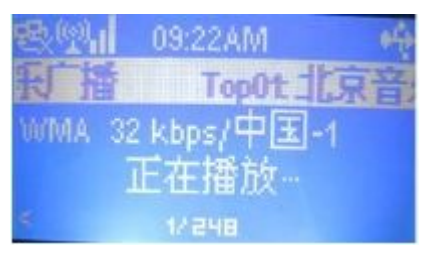

B.按"add"键返回到电台清单目录上,如下界面。

| 电弧       | 02:43AM |     |
|----------|---------|-----|
| Top01: 1 | 京音乐广    | 播   |
| Top02: 📫 | 国国际广    | 播电台 |
| Top03: 1 | 旧金曲厂    | 播   |
| < 000    | 1/248   |     |

C.按"Next"键进入到电台子菜单操作界面,如下界面。

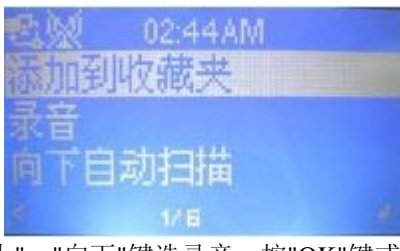

D.选择录音(按"向上", "向下"键选录音, 按"OK"键或"Next"键进入)

| 电影  | 00:54AM |  |
|-----|---------|--|
| 添加的 | 则收藏夹    |  |
| 录音  |         |  |
| 向下  | 自动扫描    |  |
| <   | 276     |  |

E.选择录音的时间, (按"向上", "向下"键选录音, 按"OK"键进入录音)

|     | 00:55AM | ** |
|-----|---------|----|
| 录音  |         |    |
| 录音( | 30分钟)   |    |
| 录音( | 60分钟)   |    |
| <   | 1215    | đ  |

F.选择的电台会进行进行录音状态。如下界面

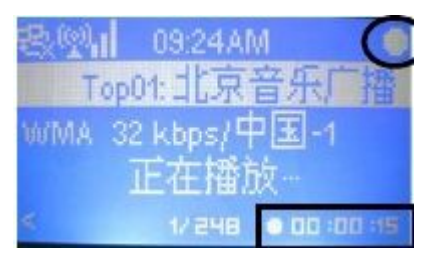

## *AIBUZ* 愛 歩 者 Netmus Electronics Technology Co.,Ltd NS120 Ver: V2A

G.如下的操作与 3.4.1 一样,还有保存路径的操作也一样。

**3.4.4** 网络电台录音后的播放:(此时录音的存储设置不能拨下,需要继续插在产品上)

3.4.4.1 播放保存到 U 盘内的内容。

A.返回到主菜单(通过按摇控器"MENU"键进行主菜单或按"MODE"键进行主菜单,进入主菜单)

| 명(안)    | 16:55 |   |
|---------|-------|---|
| My medi | aU    |   |
| 网络电台    |       |   |
| 媒体中心    | ù.    |   |
|         | 876   | 8 |

B.选择媒体中心(按"向上", "向下"键选媒体中心, 按"OK"键或"Next"键进入)

| <u>B</u> | 17:08 | * |
|----------|-------|---|
| 网络电      | 台     |   |
| 媒体中      | ŵ     |   |
|          |       |   |
|          |       |   |

C.选择存储装置(按"向上", "向下"键选存储装置, 按"OK"键或"Next"键进入)

| B21           | 17:08 | ef) |
|---------------|-------|-----|
| 行(開設<br>LIPnP | 琶     |     |
| Q1 TH         |       |     |
|               | 128   | ×   |

D.选择 U 盘的名称(按"向上", "向下"键选 U 盘的名称, 按"OK"键或"Next"键进入)

| と見て    | 17:08       | ÷Q. |
|--------|-------------|-----|
| USB2.0 | -Flash Disk |     |
|        |             |     |
|        | 424         |     |

E.选中"mediaU"文件(按"向上", "向下"键选"mediaU"文件, 按"OK"键或"Next"键进入)

| <u>18.24</u> | 17:09    | **        |
|--------------|----------|-----------|
| l⊒rdj        |          |           |
| 2-media      | aU       |           |
| Don't S      | itop the | Music.mp3 |
|              | 875      |           |

F.选择菜单最下一个文件,为此次保存录音的电台,(按"向上","向下"键选录音的电台,按 "OK"键进行播放)

说明:因为每次保存录音的电台最在旧的文件下面。

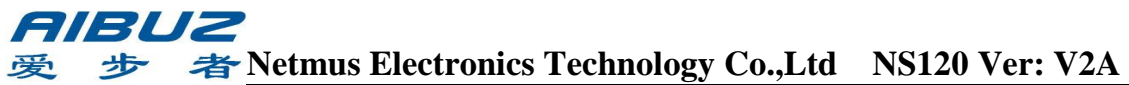

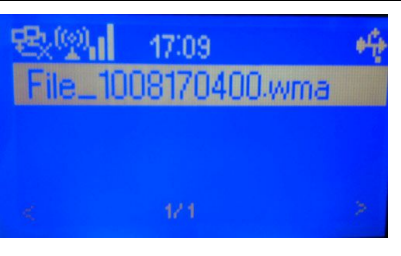

G.下面的界面正在播放录音时的内容,正下方有播放的时间显示

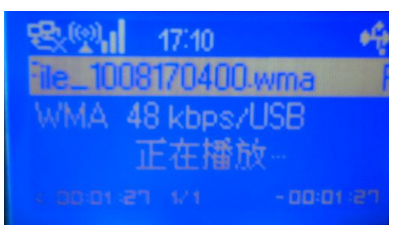

3.4.4.2 播放保存到U 盘内的内容操作流程:

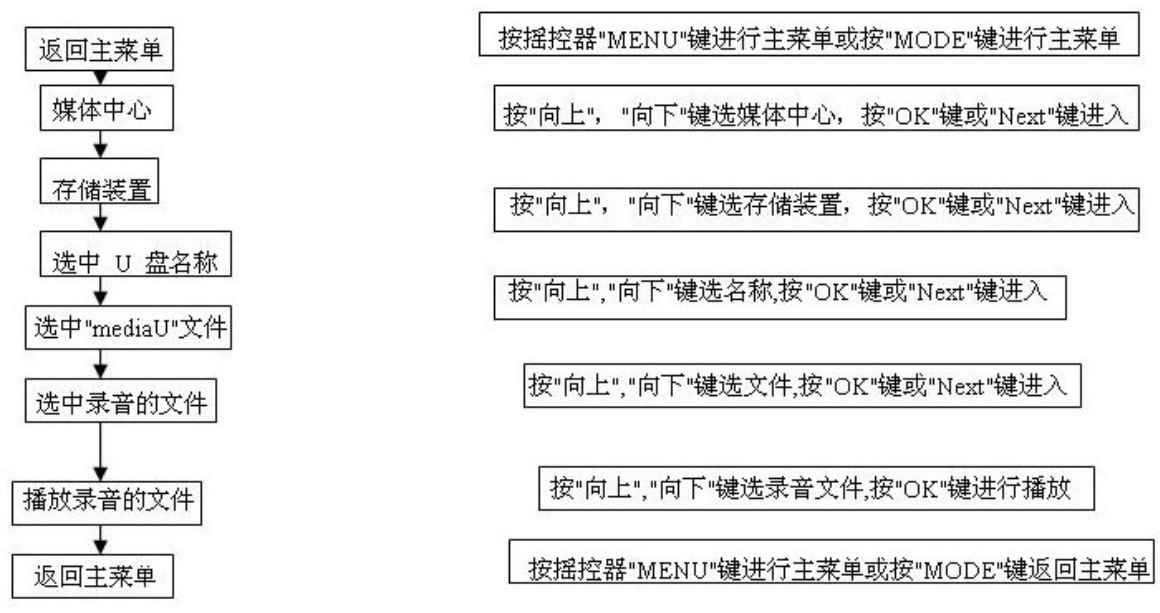

4.媒体中心

说明:1.播放支持的格式 mp3/wma

2.支持存储装置的热拨插

3.右上角的此图标'' 💮 ''表插入 U 盘

4.1 播放 U 盘或 USB 存储装置内的音乐文件

4.1.1说明:在操作此功能之前需要先插入 U 盘,如下图,并在标示右上角有一个 USB 的符号,下面黑圆圈内。

|      | 02:50AM | (*** |
|------|---------|------|
| 网络电  | 台       | ~    |
| 媒体中  | 12      |      |
| iPod |         |      |
| <    | 2/6     | 8.2  |

4.1.2操作如下:

A.选择主菜单(通过按摇控器"MENU"键进行主菜单或按"MODE"键进行主菜单,进入主菜单)

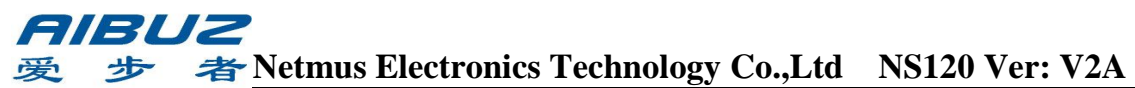

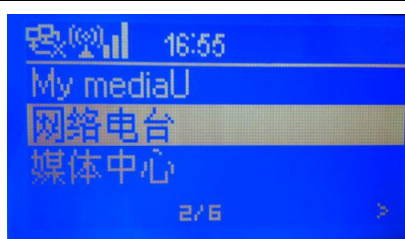

B.选择媒体中心(按"向上", "向下"键选媒体中心, 按"OK"键或"Next"键进入)

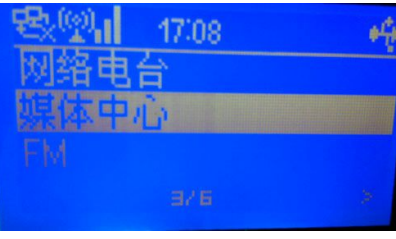

C.选择存储装置(按"向上", "向下"键选存储装置, 按"OK"键或"Next"键进入)

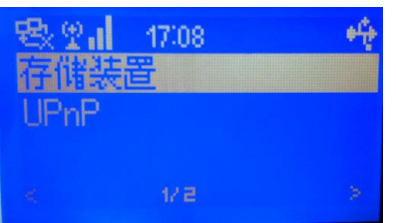

D.选择 U 盘名称(按"向上", "向下"键选 U 盘名称, 按"OK"键或"Next"键进入)

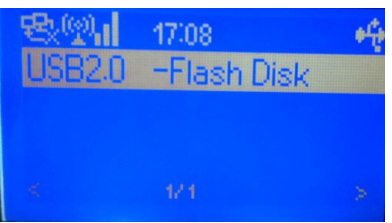

E.选择播放的歌曲(按"向上", "向下"键选 U 盘名称, 按"OK"键进行播放)

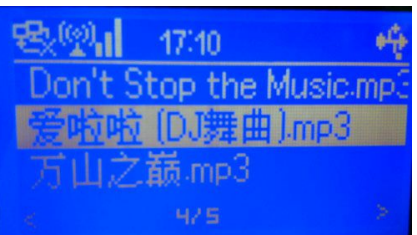

F.下面界面在播放时的状态,请收听。

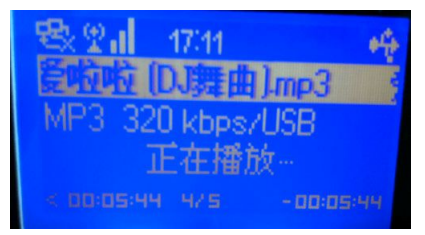

G.通过按摇控器"MENU"键进行主菜单或按"MODE"键进行主菜单,返回主菜单。

4.2播放 U 盘的音乐文件操作流程图

# *吊IBU2* 愛 歩 者 <u>Netmus Electronics Technology Co.,Ltd</u> NS120 Ver: V2A

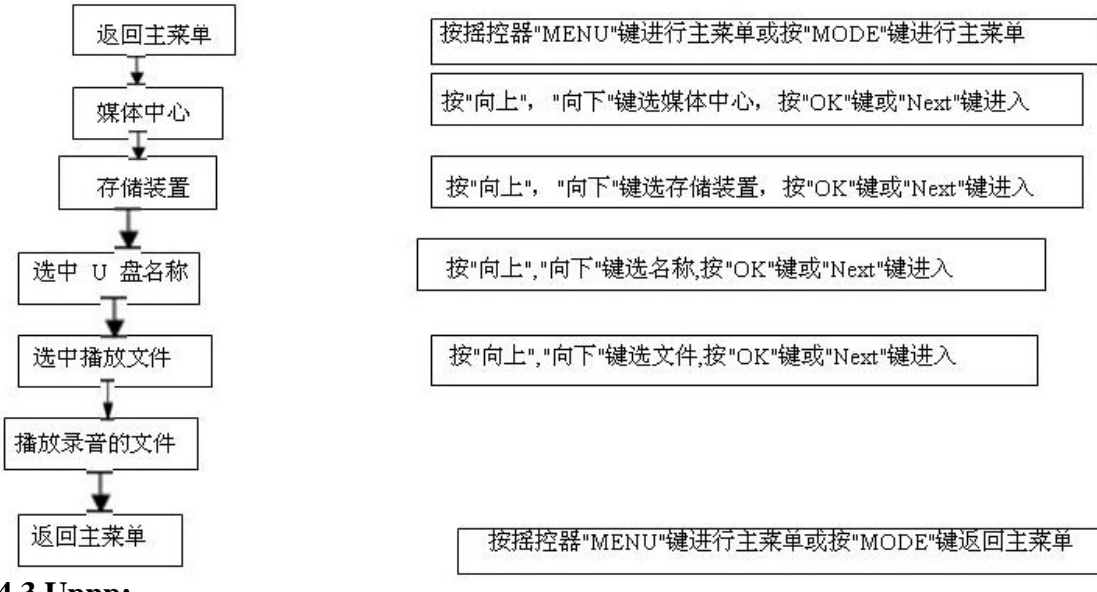

#### 4.3 Upnp:

说明:1.播放局域网内,共享在电脑的歌曲可以进行播放(播放支持的格式 mp3/wma)

2.共享的电脑必须是 windows 正版的操作系统。

3.此电脑按装有 Media play11最新的版本。

4.3.1共享电脑的设置

A. 打开Media play11,选中媒体库主菜单,就会跳出如下图的界面:

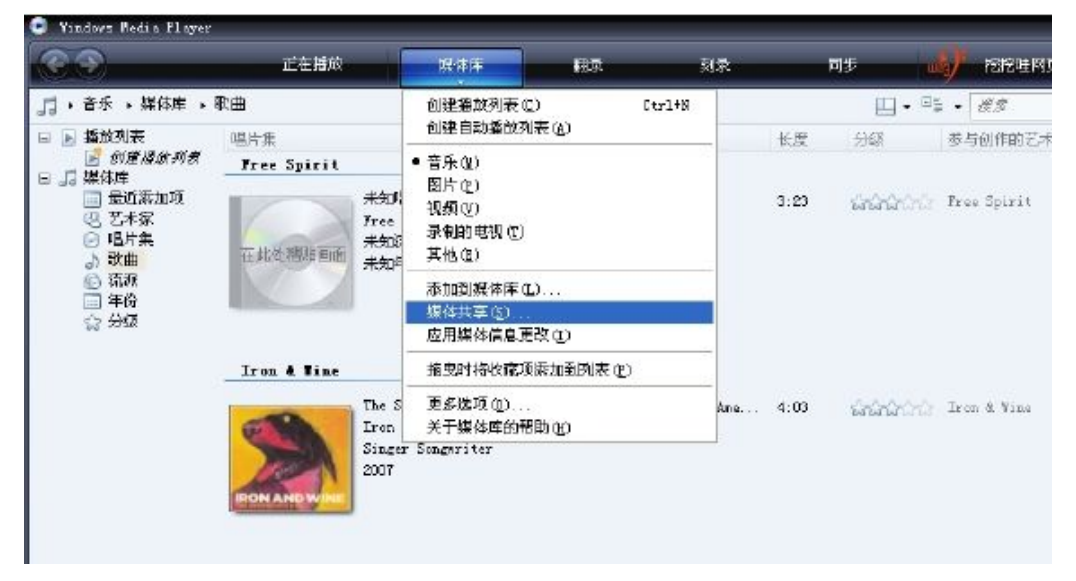

B.选择"媒体共享",就会跳出如下界面: 说明: 在黑框内把"\/\_"打上

|                                                                                                    |                        |                                                  |                                   |                                       |                                   |          | ×        |
|----------------------------------------------------------------------------------------------------|------------------------|--------------------------------------------------|-----------------------------------|---------------------------------------|-----------------------------------|----------|----------|
| <del>C</del> T                                                                                                    | 正在指於                   | 114 市中                                           | 和录                                | 刻录                                    | 同步                                | 挖挖哇和页质   |          |
| 🞵 ・音乐 ・ 媒体库 ,                                                                                                    | 歌曲                     |                                                  |                                   |                                       | 🗒 • 📬 •                           | • at     | ρ- 🗭     |
| <ul> <li>■ 通知乳菜</li> <li>■ の菜店(点)((表))</li> <li>■ の菜店(点)((表))</li> <li>■ の菜店(点)((表))</li> <li>■ 見近赤町町</li> <li>④ 宅上茶</li> <li>④ 宅上茶</li> <li>④ 宅上茶</li> <li>● 宅上茶</li> <li>● 宅上茶</li> <li>● 宅上茶</li> <li>● 宅上茶</li> <li>● 宅上茶</li> <li>● 宅上茶</li> <li>● 宅上茶</li> <li>● 宅上茶</li> <li>● 宅上茶</li> <li>● 宅上茶</li> <li>● 宅上茶</li> <li>● 宅上茶</li> <li>● 宅上茶</li> <li>● 宅上茶</li> <li>● 宅上茶</li> <li>● 宅上茶</li> <li>● 雪田</li> <li>● 宅上茶</li> <li>● 宅上茶</li> <li>● 宅上茶</li> <li>● 宅上茶</li> <li>● 雪田</li> <li>● 宅上茶</li> <li>● 雪田</li> <li>● 宅上茶</li> <li>● 雪田</li> <li>● 雪田</li></ul> | 唱片集<br>Ladvig van Beet | thoven, composed                                 | 标题<br>r. Seatt <mark>找体儿</mark> 日 | 2                                     | KE 90                             | 参与创作的艺术家 | 作曲者      |
|                                                                                                    | 在此处把印革而                | wang,par<br>adnig von Beetho<br>lassical<br>統知年份 | ,<br>#\$?<br>!                    | 在网络中共李<br>[乙醇百关共享]<br>[置<br>京媒体的位置 [5 | 音乐、 图片和调频。<br>約詳細 <u>信息。</u><br>) |          | · 设置 (g) |
|                                                                                                    | Harr Saular co         | mposer. Hew Sta                                  | ories. E                          |                                       |                                   |          |          |

C.点确定后会进入下面的界面:参照下图进行相应的选择。

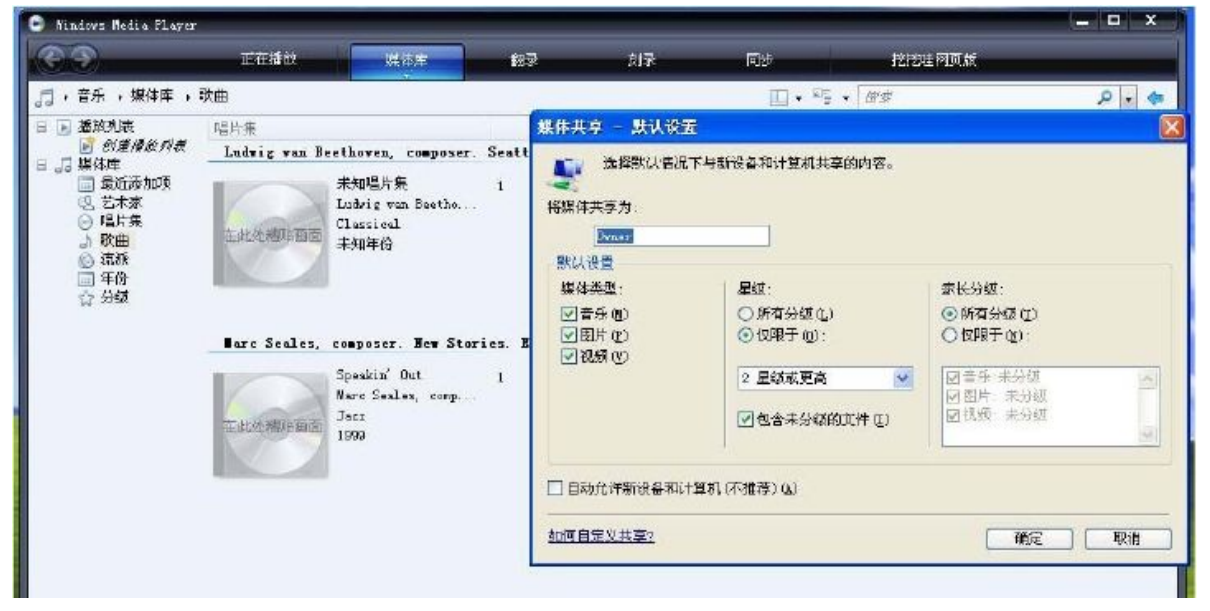

说明:到此为止共享的电脑打开并设置完成。

4.3.2 向共享的电脑内添加歌曲

A.选中媒体库主菜单,会跳出来如下界面:

| 2件(2) 查看(2) 捕放(2) 工具(2) 帮                  | b co                        |        |         |     |
|--------------------------------------------|-----------------------------|--------|---------|-----|
| ⑦ 正在播放                                     | 媒体库 <b>翻</b> 道              | R      | 汞质      | 同步  |
| 小 其他媒体 , 醬放列表 , 无标题播放列                     | 创建播放列表 ①                    | Cirl+N | Ż       |     |
| 🕒 📄 播放列表 🛛 标题                              | 创建自动播放列表(A)                 |        | 与创作的艺术家 | 唱片集 |
| ■ 創産構成列表<br>■ 元标题挿動効素 「账学友」>               | 音乐(四)                       |        |         |     |
| <ul> <li>副 媒体库</li> <li>副 最近添加项</li> </ul> | 圏片(2)                       |        |         |     |
|                                            | 視測(2)<br>売約約書相(22)          |        |         |     |
| 訂 其他媒体                                     | ● 其例 (2)<br>32 (311) 电级 (1) |        |         |     |
|                                            | - H (2)                     |        | _       |     |
| Ch Contrast                                | 添加到媒体库(L)                   |        |         |     |
|                                            | 媒体共享(S)                     |        |         |     |
|                                            | 应用媒体信息更改(I)                 |        |         |     |
|                                            | 拖曳时将收藏项添加到列                 | 康 (F)  |         |     |
|                                            | 更多洗项(0)                     |        |         |     |
|                                            | 关于媒体库的帮助心                   |        |         |     |

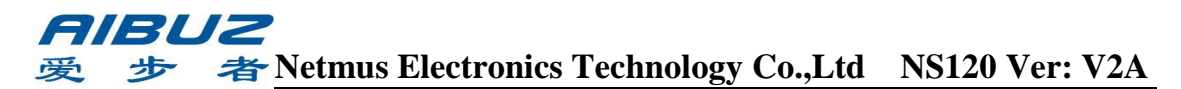

B.选择添加到媒体库。就会跳出如下界面:

| 69        | 正在播放        | 媒体库                                                                            | 統元                                               | εί <del>π</del>     | 同步                                           | EE                |
|-----------|-------------|--------------------------------------------------------------------------------|--------------------------------------------------|---------------------|----------------------------------------------|-------------------|
| 🛃 ,其也媒体 , | 播放列表 ,无标题播放 | 列表                                                                             | <b>∐</b> • ∎                                     | . <i>Kø</i>         |                                              | ρ.                |
|           |             | 500万(駅住床<br>単位単合)<br>単位単合目<br>法辞要监視的文件<br>〇般的个人文件:<br>○激励文件来以                  | 牛,选择要监视的这<br>世委新闻复眼所做<br>来<br>天 (2)<br>风轮可以访问的其册 | (住来。该计算机」<br>第22。   | táf) Vindows Media 1<br>))                   | X<br>Flayer       |
|           |             | 被出視文件 <del>英</del><br>G: \np3<br>H: \np3<br>D: \My Document<br>C: \Documents s | s <b>\Ny Mosic</b><br>nd Settings                |                     | 类型<br>手动添加<br>手动泰加<br>翻录立件夹<br>目动参加          |                   |
|           |             | 添加 (2)                                                                         | - 細除 (2)                                         | I                   | 解更多有关监视文件。                                   | 美的信息              |
|           |             | ☑添加以前从编<br>□ 为所有文件添;                                                           | 体库中删除的文件(<br>加音量调节值(慢)(                          | 10) i<br>10)<br>10) | 期过低于这些限制的这<br>音频文件 (J): 100<br>视频文件 (I): 500 | 2)14:<br>XB<br>XB |
|           |             | 《高级选项                                                                          | (L)                                              |                     | ( 确定 )                                       | 取消                |

C.选择添加选项,见上图黑框内。就会跳入下面的界面:

| <b>E 3</b>                                                                                                    | 正在播放           | 媒体库                                                                                           | 翻录                                         | źi₹          | 同步                                    | E.                       |
|----------------------------------------------------------------------------------------------------|----------------|-----------------------------------------------------------------------------------------------|--------------------------------------------|--------------|---------------------------------------|--------------------------|
| 小 其他媒体 , 播                                                                                                    | 100列表 ,无标题播放列  | 刘表                                                                                            | <u>□</u> • I≡                              | • <i>Q\$</i> |                                       | ۹.                       |
| <ul> <li>基 放列表</li> <li><i>創 創 燈 播 放</i>列表</li> <li><i>創 想 体 厚</i></li> <li>環 体 厚</li> <li>最 近 赤 加 項</li> <li>環 本 堤 岐 湯</li> <li>夏 丈 件 夹</li> <li>CoolFlash</li> </ul> | /表 「乐空」<br>「小学 | 加到媒体度<br>計25時<br>単25時<br>一次探要监视和<br>① 我的个/<br>③ 我的文件<br>後监视文<br>G: \mp3<br>K: \mp3<br>K: \mp3 | I文件夫<br>择文件夹:                              | 3            | ? 🗙                                   | )<br>Player              |
|                                                                                                    |                | I: Why D₀<br>C: \Doeun<br>(添加(4)<br>文<br>(添加以前<br>○ 为所有)                                      | ▲ evil torol 11 ■ > temp 件来: 表的文档 新建文件来 @) | 確定           | ····································· | <u>夫的信息</u><br>文件:<br>13 |
|                                                                                                    | _              | ○ か所有3                                                                                        | 新建文件夹 (0)                                  |              | 取消<br>WAUXI+U. 500<br>确定              | 取消                       |

D.选择您电脑内放歌曲的位置,就会显示到Media play11主界面内。添加歌曲成功。

4.3.3 在产品上播放共享在电脑内的歌曲

描述: (确保产品联网好)

注: 在产品开启此功能前,需要确认您使用的路由器的**UPnP**功能有没有打开。如果没有打开,下面的操作是无法实现的。

A. 选择主菜单(通过按摇控器"MENU"键进行主菜单或按"MODE"键进行主菜单,进入主菜单)

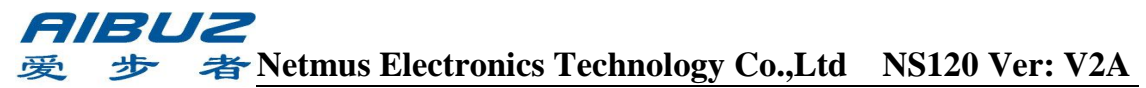

| 感空日     | 16:55 |  |
|---------|-------|--|
| My medi | aU    |  |
| 网络电台    | i)    |  |
| 媒体中心    | D.    |  |
|         | 2/6   |  |

B.选择媒体中心(按"向上", "向下"键选媒体中心, 按"OK"键或"Next"键进入)

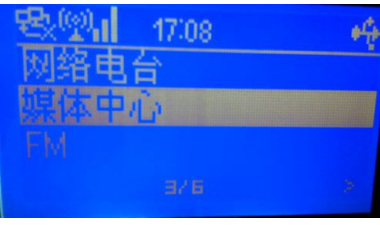

C.选择UPnP(按"向上", "向下"键选UPnP, 按"OK"键或"Next"键进入)

| e.W  | 02:52AM   | <b>e</b> |
|------|-----------|----------|
| 存储装置 | <u> i</u> |          |
| UPnP |           |          |
|      |           |          |
|      |           | >        |

D.这时就会找到共享的电脑,如下界面,按"OK"键进行入,

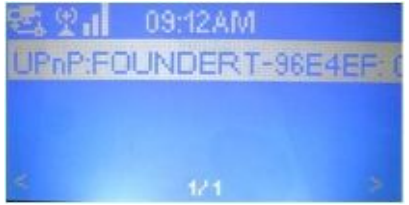

E.就会出现共享歌曲的清单,选择您想听的歌曲名,按按"OK"键就会播放了。 4.3.4 UPnP 的操作流程图

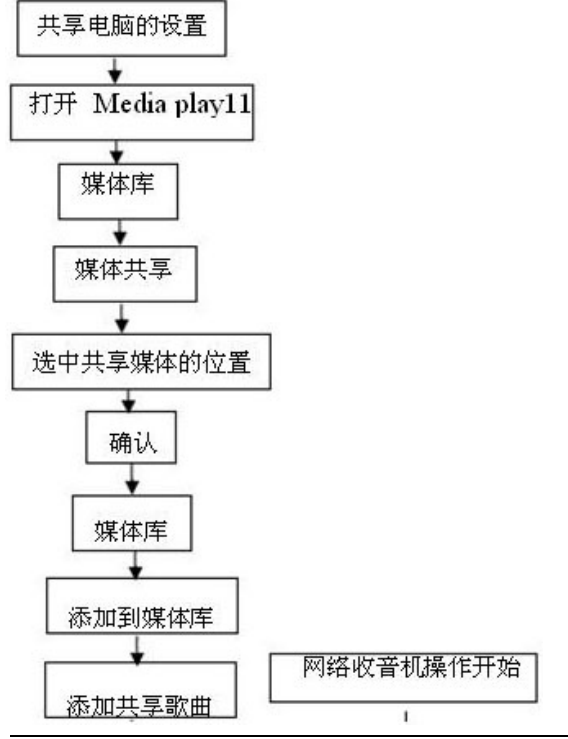

## *吊IBUZ* 愛 歩 者<u>Netmus Electronics Technology Co.,Ltd</u> NS120 Ver: V2A

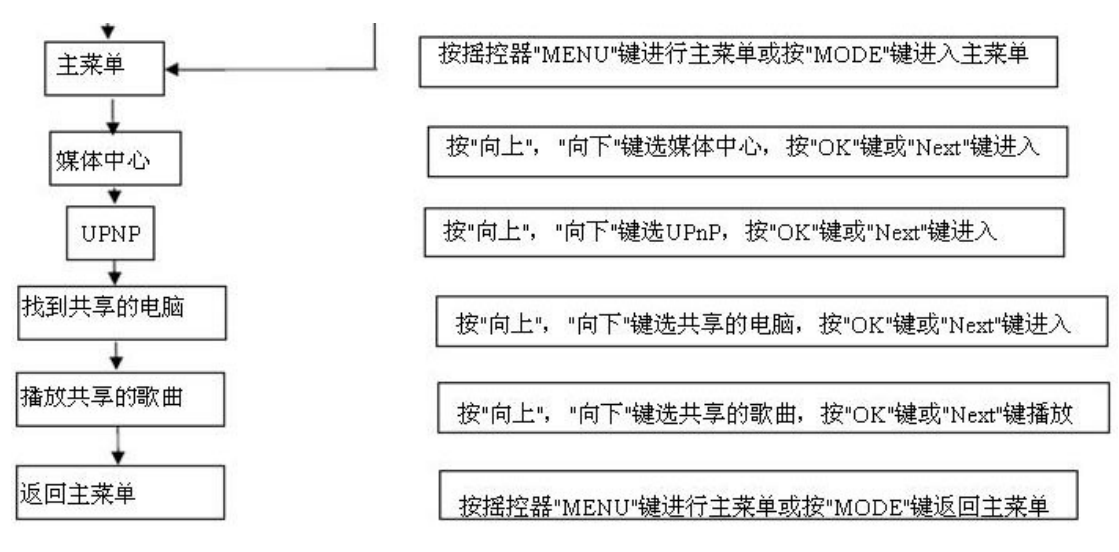

## **5.** FM

说明:在 FM 使用前请将 FM 天线完全拉出来,并找到一个较好的收音角度(使用后找到一个)

5.1 FM 的搜台

A.选主菜单(按摇控器"MENU"键进行主菜单或按"MODE"键进行主菜单)

| 我啊」     | 16:55 |   |
|---------|-------|---|
| My medi | aU    |   |
| 网络电台    | i)    |   |
| 媒体中心    | j.    |   |
|         | 876   | > |

B.选择FM菜单(按"向上","向下"键选FM,按"OK"键或"Next"键进入)

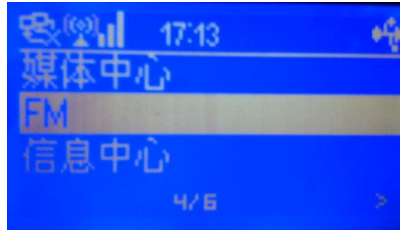

C.上一步操作完,就会进入到下一个界面:

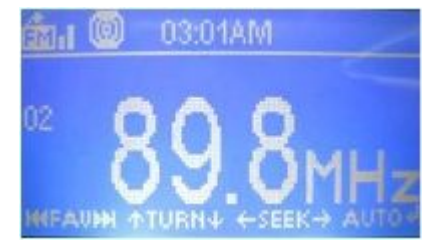

D.微调:

a.向上微调,可以按产品上面的"向上"键或摇控器上的面的"向上"键,每按一下跳0.1MHZ。

b.向下微调,可以按产品上面的"向下"键或摇控器上的面的"向下"键,每按一下跳0.1MHZ。

c.也可以旋转产品上的音量键,向左旋转向下微调,向右旋转向上微调。 E.自动搜台

## **戸月しこ** 愛 参 者 Netmus Electronics Technology Co.,Ltd NS120 Ver: V2A

a.按一下摇控器上的"OK"键或产品上的大旋钮,就会进入自动搜台状态,每搜到 一个电台会按数字01开始向上保存(如下图的黑框处),一直到108MHZ为止, 表示自动搜台完成。

说明:自动搜台完成后,会自动进入到保存的第一个电台"01"进行收听。

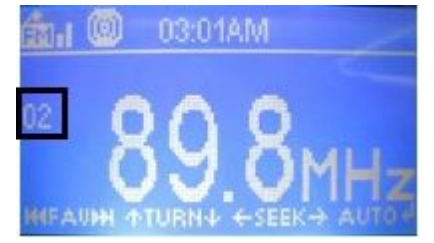

#### 5.2 电台收听

A.自动搜台完成后,会自动进入到保存的第一个电台"01"进行收听。

B.可以通过摇控器和产品上的按键 "向右"键,向上保存的电台,如由电台"01"变按一下按键 "向右"键,变为电台"02"。

C.可以直接按遥控器上面的数字键,到保存的相应电台进行收台。

#### 5.3 FM 的设置

5.3.1 FM的模式设置:有单音和立体声两种。

A.选主菜单,(按摇控器"MENU"键进行主菜单或按"MODE"键进行主菜单)

| <b>我型。</b> 16:55 |   |
|------------------|---|
| My mediaU        |   |
| 网络电台             |   |
| 媒体中心             |   |
| 276              | > |

B.选择设置(按"向上","向下"键选设置,按"OK"键或"Next"键进入)

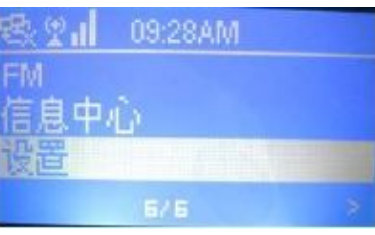

C.选择 FM 设定(按"向上","向下"键选 FM 设定,按"OK"键或"Next"键进入)

| 电》    | 🖉 👮 12:07AM | TBR/   |
|-------|-------------|--------|
| 录音    | 计设定         |        |
| FM:   | 设定          | 19.61  |
| 软件    | +更新         |        |
| <     | 112.18      | >      |
| 4 I.u | "白丁"牌"件 措子  | おいのないな |

D.选择 模式(按"向上","向下"键选模式,按"OK"键或"Next"键进入)

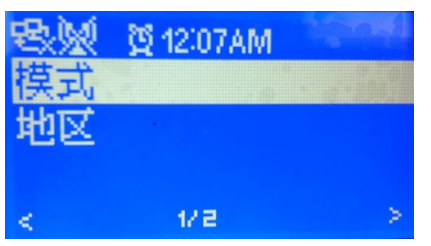

E.选择单音或立体声(按"向上","向下"键选单音或立体声,按"OK"键选中) 说明:此设置默认的为立体声。

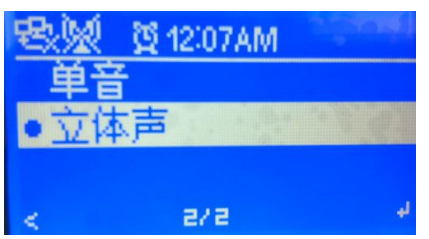

5.3.2 FM 地区设定:(因有一些国家 FM 频段不同,特别是日本,在此可做选择) A.前面的操作与6.3.1前面的设置一样,直到 D 点.

B.选择 地区 (按"向上", "向下"键选 地区, 按"OK"键或"Next"键进入)

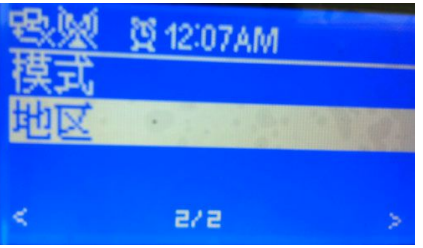

C.选择其它或日本(按"向上","向下"键选其它或日本,按"OK"键选中) 说明:默认的为其它地区,如果是日本使用请选用日本。

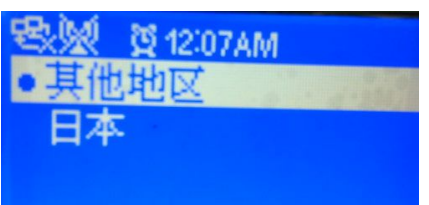

5.3.3 FM 操作流程图:

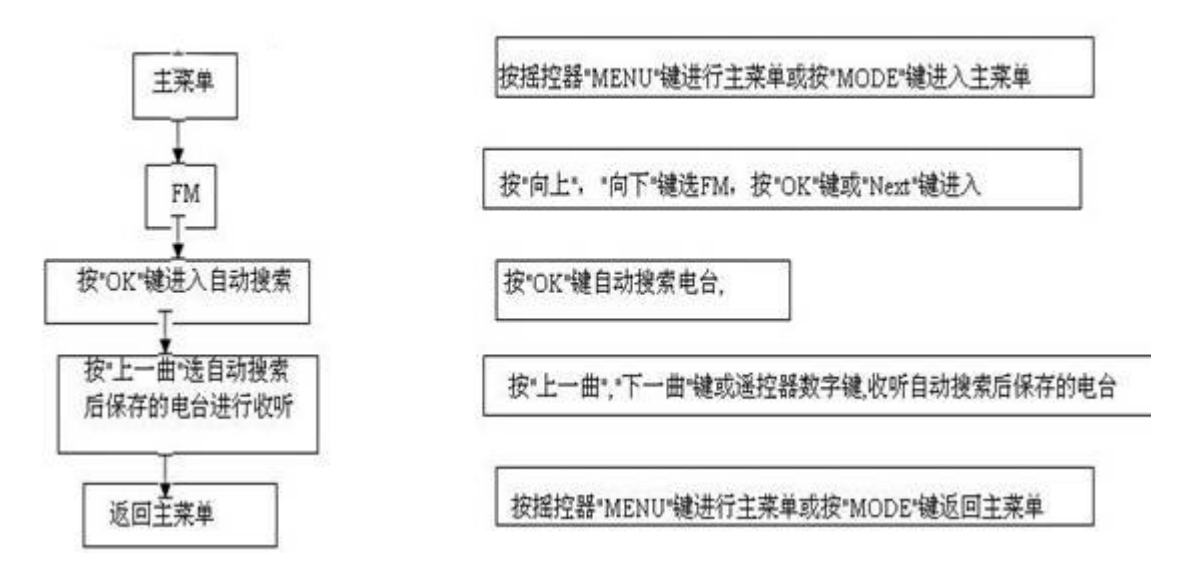

6.信息中心

**6.1**天气 **描述:** (世界各地的天气预报)在查看此功能时需要联接上网络,才是最新最准确的信息。 **6.1.1** 操作如下

中国为例说明

哈尔滨为例说明

A.选主菜单,(按摇控器"MENU"键进行主菜单或按"MODE"键进行主菜单)

| <u> 🕄 🖳 06:43</u> 4 | M |
|---------------------|---|
| My mediaU           |   |
| 网络电台                |   |
| 媒体中心                |   |
| e/h                 | 5 |

B.选择信息中心(按"向上","向下"键选信息中心,按"OK"键或"Next"键进入)

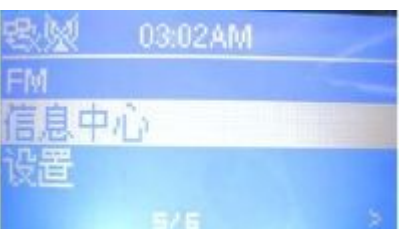

C.选择天气(按"向上","向下"键选天气,按"OK"键或"Next"键进入)

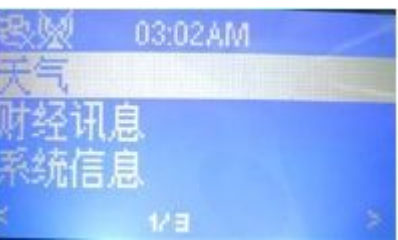

D.选择所看天气的洲际(按"向上","向下"键选天气的洲际,按"OK"键或"Next"键进入)以 亚洲为例说明

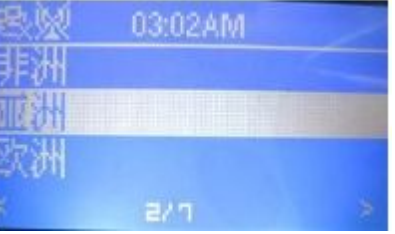

E.选择所看天气的国家(按"向上", "向下"键选天气的国家, 按"OK"键或"Next"键进入)以

| tt 🕅 | 03:02AM |   |
|------|---------|---|
| 中国   |         |   |
| 印度   |         |   |
| 印度尼  | 西亚      |   |
| <    |         | 8 |

F.选择所看天气的城市(按"向上","向下"键选天气的城市,按"OK"键或"Next"键进入)以

| tt 🕺 | 03:03AM |
|------|---------|
| 哈尔滨  |         |
| 长春   |         |
| 沈阳   |         |
| <    | 1/82 >  |

G.下面的界面就为此当天哈尔滨市的天气情况。可以按"向上", "向下"键查看更多的信息。

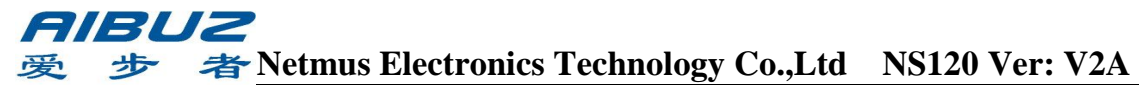

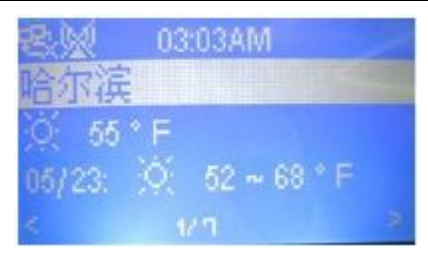

6.1.2 如何变换显示温度的单位(温度的单位有两种:摄氏度,华氏度) A.选主菜单,(按摇控器"MENU"键进行主菜单或按"MODE"键进行主菜单)

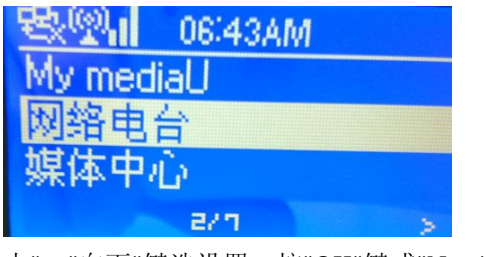

B.选择设置(按"向上","向下"键选设置,按"OK"键或"Next"键进入)

| <b>歌 2</b> 1 | 09:28AM |   |
|--------------|---------|---|
| FM           |         |   |
| 信息中          | ŵ       |   |
| 设置           |         |   |
|              | 6/6     | ž |

C.选择天气(按"向上","向下"键选天气,按"OK"键或"Next"键进入)

| <u> <u> 思</u>え</u> | 11:08AM |   |
|--------------------|---------|---|
| 黑中                 |         |   |
| 天气                 |         |   |
| 录音                 | 设定      |   |
| £                  | 82.19   | * |

D.选择温度单位(按"向上","向下"键选天气,按"OK"键或"Next"键进入)

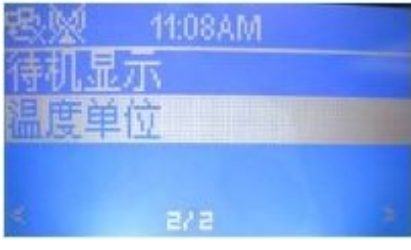

E.选择摄氏或华氏(按"向上","向下"键选摄氏或华氏,按"OK"键确认)

说明:默认的为华氏

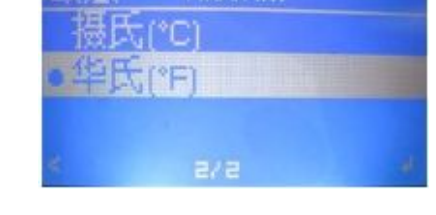

6.1.3 可以选择在待机时显示天气: A.前面的操作与 6.1.2 操作一样,直到 D 点。

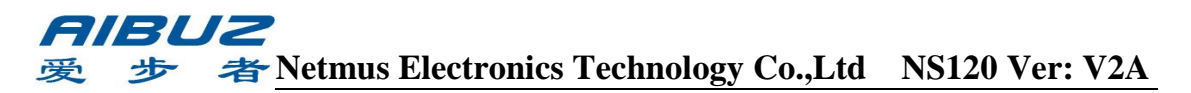

B.选择待机显示(按"向上","向下"键选待机显示,按"OK"键或"Next"键进入)

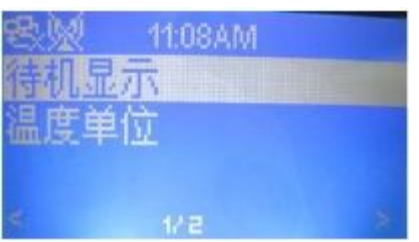

C.选择开或关(按"向上","向下"键选开或关,按"OK"键确认) 说明:默认为开启待机显示

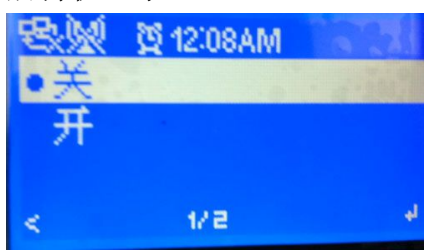

6.2财经讯息

描述:需要服务商支持,目前还操作不了。

6.3系统信息

描述:显示系统MAC地址,显示软件版本号信息,显示公司咨询等内容 7.设置

7.1管理 my mediaU
说明:详细请见8点。
7.2网络
说明:详情请见2点内容。
7.3日期与时间:
7.3.1设置时间与日期

A.选主菜单,(按摇控器"MENU"键进行主菜单或按"MODE"键进行主菜单)

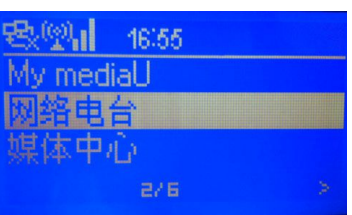

B.选择设置(按"向上","向下"键选设置,按"OK"键或"Next"键进入)

| & 21 | 09:28AM |  |
|------|---------|--|
| FM   |         |  |
| 信息中心 | 2       |  |
| 设置   |         |  |
|      | 6/6     |  |

C.选择日期与时间(按"向上","向下"键选日期与时间,按"OK"键或"Next"键 进入)

| <u> 80</u> | 12:01AM | Bend.  |
|------------|---------|--------|
| 网络         |         |        |
| 日期与        | 时间      | 1 8 61 |
| 闹钟         |         |        |
| <          | 8218    | >      |

## **「川島U2** 愛 参 者 Netmus Electronics Technology Co.,Ltd NS120 Ver: V2A

D.选择设置时间与日期(按"向上","向下"键选设置时间与日期,按"OK"键或

"Next"键进入)

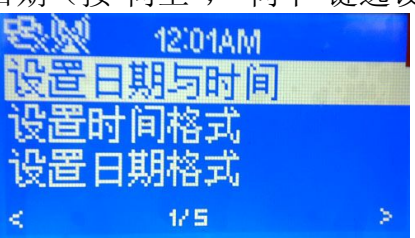

E.操作完上面的步骤就会进入下面的界面(通过"Next"键和摇控器上面的数字键,输入您需要的日期和时间,再按"OK"键返回到上一个菜单)

| 忠义        | 11:04AN | n. |       |    |
|-----------|---------|----|-------|----|
| 设置日期      | [5时]    | 可  |       |    |
| 10 / 05 / | 23      | 11 | :04   | AM |
| YY2MM2    | DD      | Hŀ | t:MIM |    |
| E-MOUE+   | INPUT:0 |    | 14    |    |

F.操作完上面的步骤日期就设置成功,此时上面中间位置应显示的是您刚设置成功的日期。

7.3.2设置时间格式

A.上面的操作与7.3.1到 C 点一样。

B.选择设置时间格式(按"向上","向下"键选设置时间格式,按"OK"键或"Next" 键进入)

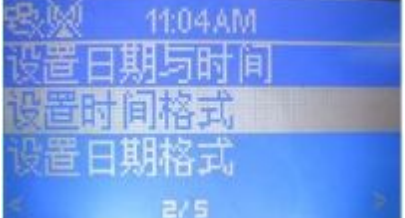

C.操作完上面的步骤就会进入下面的界面(按"向上","向下"键选时间格式,按"OK" 键或"Next"键进入)说明:默认的时间格式为12小时.

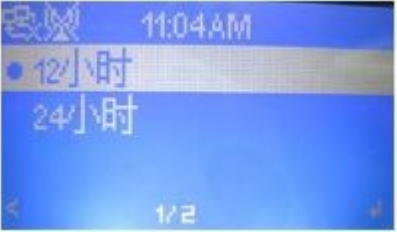

D.操作完上面的步骤时间设置就设置成功,

7.3.3设置日期格式

A.上面的操作与7.3.1到 C 点一样。

B.选择设置日期格式(按"向上","向下"键选设置日期格式,按"OK"键或"Next" 键进入)

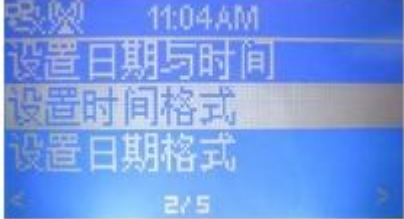

B. 操作完上面的步骤就会进入下面的界面(按"向上","向下"键选日期格式,按"OK"键或"Next"键进入)

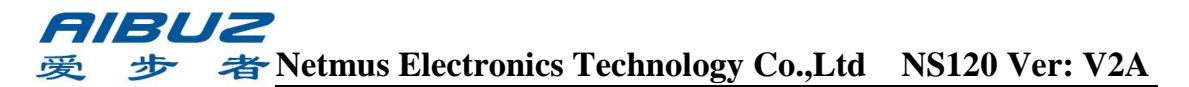

说明:日期格式有三种,年年/月月/日日(YY/MM/DD),日日/月月/年年 (DD/MM/YY),月月/日日/年年(MM/DDYY)

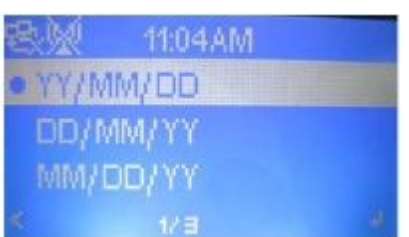

D.操作完上面的步骤日期设置就设置成功了。

7.3.4 夏令时

A.前面操作与 7.3.1 到 C 点一样。

B.选择夏令时(按"向上","向下"键选夏令时,按"OK"键或"Next"键进入)

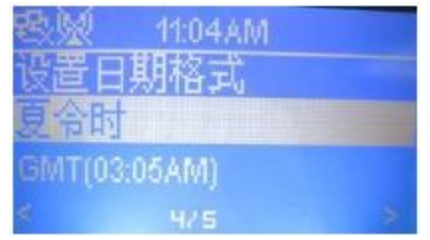

C.操作完上面的步骤就进入下面的界面。(按"向上","向下"键选开或关,按"OK"键或 "Next"键进入)

说明:默认为夏令时关的状态。

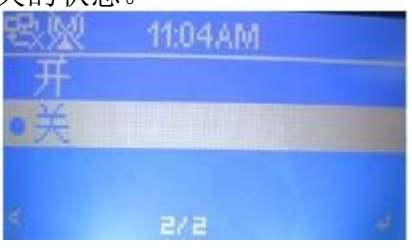

7.3.5 日期与时间的操作流程图

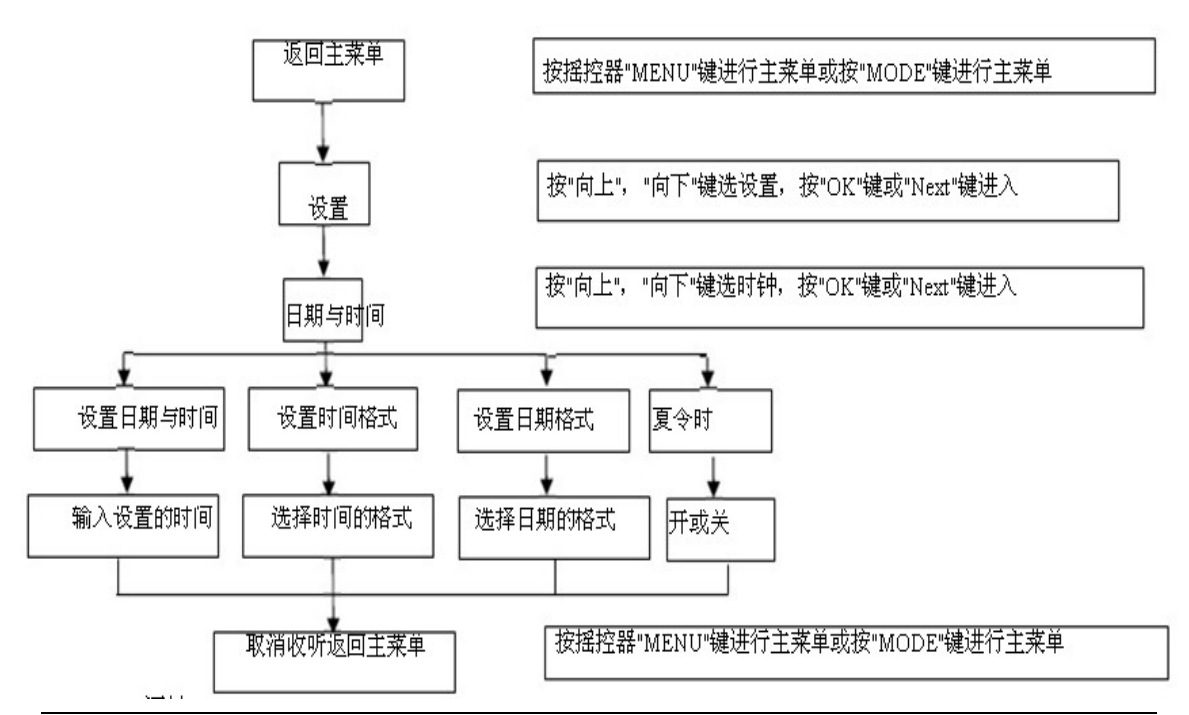

东莞市网音电子科技有限公司 网址:Http://www.netmus.cn 邮箱:service@netmus.cn 电话:0769-85306845 Fax: 0769-85306846 中国广东省东莞市长安镇新安社区颐和商务中心

## **戸川ヨリス** 愛 歩 者 Netmus Electronics Technology Co.,Ltd NS120 Ver: V2A

7.4 闹钟

说明:闹钟的操作也可以直接按产品上的闹钟键"ALARM"键进行设置闹钟的状态。

7.4.1 设置闹钟周期

说明:可设置每日、仅一次、周一、二、三到周日的。

7.4.2 设置闹钟时间

A.前面的操作与 7.3.1 直到设置的菜单出来的操作一样。

B.选择闹钟(按"向上","向下"键选闹钟,按"OK"键或"Next"键进入)

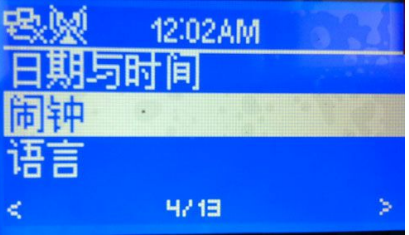

C.选择闹钟 1 (按"向上", "向下"键选闹钟 1, 按"OK"键或"Next"键进入) 说明:1.闹钟 1 或闹钟 2的设置是一样的。

2.按一下产品上的"闹钟"键就会进入到此菜单

| <u>8</u> . | 12:02AM  |    |
|------------|----------|----|
| 闹钟1        | (关闭闹钟) 👘 |    |
| 闹钟2        | 2 (关闭闹钟) |    |
| 小睡師        | 司钟(关闭闹钟) |    |
| <          | 12.9     | لو |

D.选择启动闹钟(按"向上","向下"键选启动闹钟,按"OK"键或"Next"键进入)

| <b>忠</b> 派 | 貿12:03AM<br>加制钟 |  |
|------------|-----------------|--|
| 关闭         | 日间钟             |  |
| <          | 1/2             |  |

E.选择时间(按"向上","向下"键选设置时间,按"OK"键或"Next"键进入)

| 感感  | 贸 12:04AM | 129.11 |
|-----|-----------|--------|
| 周期: | 毎日        |        |
| 时间: | 12:00AM   | 100    |
| 铃声: | 柔和响铃声     |        |
| <   | 2/3       | >      |

F.输入设置闹钟时间(通过"Next"键和摇控器上面的数字键,输入您需要的日期和时间,再按 "OK"键返回到上一个菜单)

| tt 🕺   | 11:06AM     |       |
|--------|-------------|-------|
| 设置闹到   | 中时间         | -     |
|        | 00:00 AM    |       |
|        | HH:MM       |       |
| -MOUE- | INPUT-0-844 | 0)<-4 |

## **戸ドリン** 愛 参 者 Netmus Electronics Technology Co.,Ltd NS120 Ver: V2A

G.操作完上面的步骤闹钟时间设置成功

7.4.3 设置闹钟声音

A.前面的操作与7.4.1直到E点设置的菜单出来的操作一样。

B.选择铃声(按"向上","向下"键选铃声,按"OK"键或"Next"键进入)

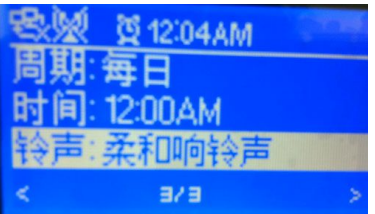

C.选择闹钟时的声音(按"向上","向下"键选闹钟的声音,按"OK"键或"Next"键进入) 说明:默认的闹钟声音为第一个。

| 忠义 11:06AM |  |
|------------|--|
| 。传统哔哔声     |  |
| 柔和响铃声      |  |
| 电台音乐声      |  |
| < 1/8      |  |

D.如果选的是电台音乐声。

说明:如果选的是电台音乐声作为闹钟响铃声还需要进行把相应的电台设置为 闹钟响铃声才可以实现。

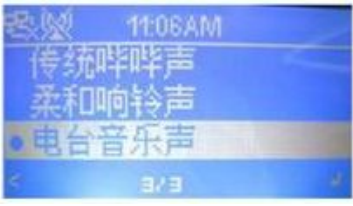

E.前面的操作与3.1下面操作一样直到3.1.5为止。按一下"Next"键进行入到下面的界面(也只有操作"Next"键才能进行此菜单,其它的按键功能进入不了) 说明:您选您要设为闹钟铃声电台,在电台/音乐向下操作

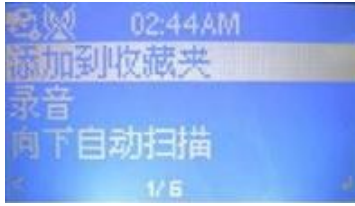

F.选择设为闹钟铃声(按"向上","向下"键选设为闹钟铃声,按"OK"键此电台设置为闹钟

铃声)

| 🐮 👷 02:44AM |  |
|-------------|--|
| 向上自动扫描      |  |
| 播放          |  |
| 设为闹铃声       |  |
| < 6/6       |  |

G.把电台设为闹钟铃声,就是设置完成。

注: 在闹铃开始闹铃后,会进入待机状态,如需要进行再操作产品别的功能,需要按产品或遥控器上的"开/关"键。进行开启后,进行相应的操作。

7.4.4 闹钟的操作流程图

## **戸川BUZ** 愛 参 者 Netmus Electronics Technology Co.,Ltd NS120 Ver: V2A

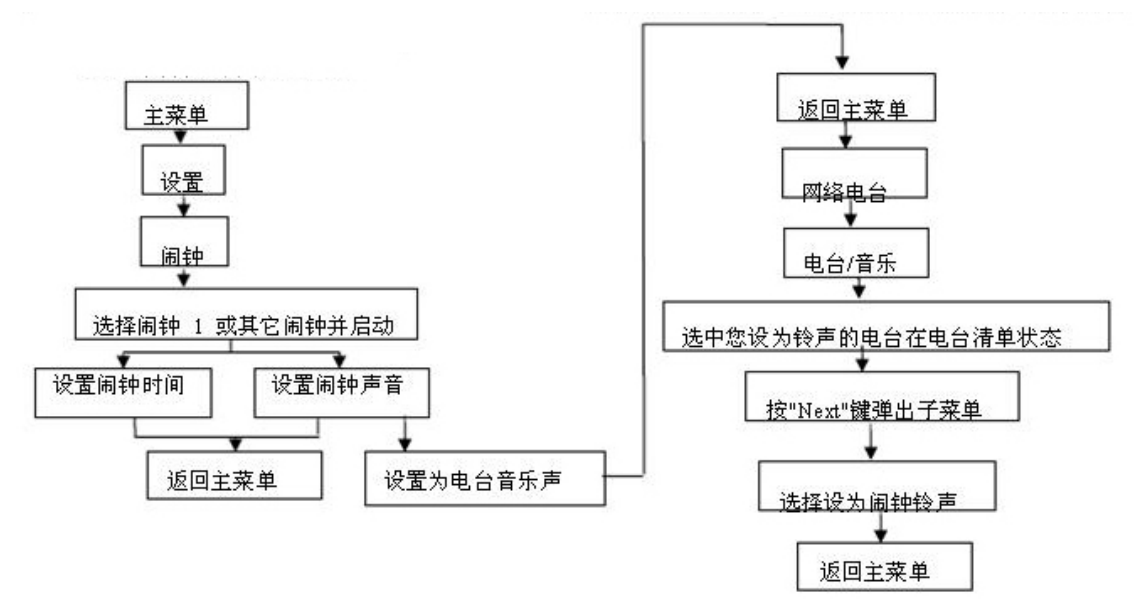

7.5 语言

语言的操作如下:(前面的操作如上面的7.3.1点一样)

A.选择设置(按"向上","向下"键选设置,按"OK"键或"Next"键进入)

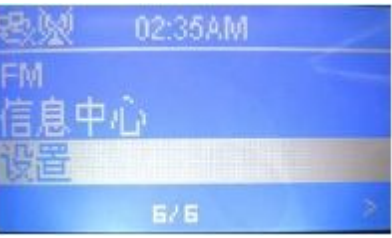

B.选择语言(按"向上","向下"键选语言,按"OK"键或"Next"键进入)

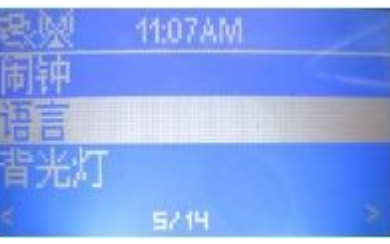

C.进入到下面的界面,可以通过按"向上","向下"键选您需要的语言,按"OK"键就 会选中语言

| 8W        | 00:14AM |  |
|-----------|---------|--|
| 繁體。       | P交      |  |
| • English | 1       |  |
| 简体        | 中交      |  |
| 4         | 2/ 12   |  |

7.6 背光灯

A.前面的操作与7.3.1一样到选择设置为止。

B.选择背光灯(按"向上","向下"键选背光灯,按"OK"键或"Next"键进入)

| 8W  | 11:07AM |  |
|-----|---------|--|
| 语言  |         |  |
| 背光灯 |         |  |
| 睡眠计 | 时器      |  |
| 8   | 62.14   |  |

## *吊IBUZ* 愛 歩 者<u>Netmus Electronics Technology Co.,Ltd</u> NS120 Ver: V2A

C.选择需要的背光灯的状态(按"向上", "向下"键选背光灯状态, 按"OK"键或"Next"键进入)

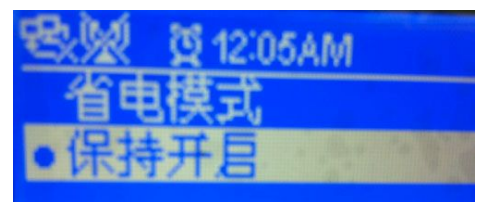

说明:默认的状态为保持 开启。

7.7睡眠计时器

说明:(定时关机)

A.前面的操作与7.3.1一样到选择设置为止。

B.选择睡眠计时器(按"向上","向下"键选睡眠计时器,按"OK"键或"Next"键进入)

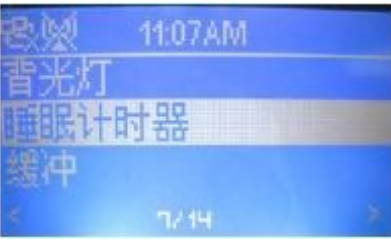

C.选择您需要的产品的睡眠时间(按"向上","向下"键选睡眠时间,按"OK"键确认)说

| 明:默认的状态为关闭 | 7<br>B       | 11:07AM |   |
|------------|--------------|---------|---|
|            | ●关闭          |         |   |
|            | 16分钟<br>30分钟 |         |   |
|            | *            | 17.8    | + |

## **7.8**缓冲

说明:在联网时的缓冲,这样方便您在网络较慢的状态下,把缓冲时间设长一点,网络电台的收听会更加流利。不会断断断续续。

A.前面的操作与7.3.1一样到选择设置为止。

B.选择缓冲(按"向上","向下"键选缓冲,按"OK"键或"Next"键进入)

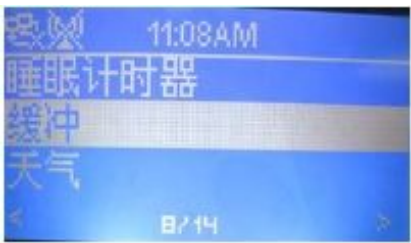

C.选择缓冲时间(按"向上","向下"键选缓冲时间,按"OK"键或"Next"键进入)

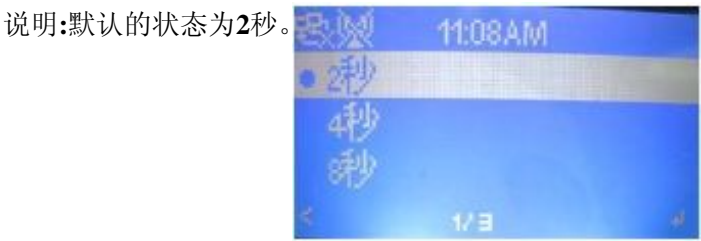

**7.9**天气

天气的设置在6.1有说明。

7.10录音设定

录音设定在3.4有说明。

## *AIBUZ* 愛 歩 者 Netmus Electronics Technology Co.,Ltd NS120 Ver: V2A

7.11 FM 设定

FM 设定在5.3有说明

7.12版本升级

描述:升级软件版本。通过本介面用户可以通过USB对产品进行软件升级, NETMUS公司不建议用户自行升级用户软件,如需软件升级可向NETMUS公司 咨询

7.13恢复原厂设置

说明:(操作过此功能就会把所的设置及相关的输入清除和到默认状态) A.前面的操作与7.3一样到选择设置为止。

B.选择恢复原厂设置(按"向上","向下"键选恢复原厂设置,按"OK"键或"Next"键进入)

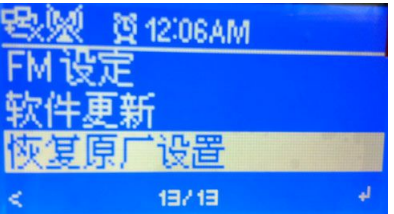

C.操作完上面的步骤就会进入到下面的界面 说明:1.选"是"并按"OK"键确认,就会进入了恢复状态,

#### 2.选"否"并按"OK"键确认,就会退出恢复,

| 8 <u>8</u> | 11:10AM |                                           |
|------------|---------|-------------------------------------------|
| 确定要        | 恢复原厂    | "设定?                                      |
| 是          |         | 否                                         |
| (-)        |         | un en en en en en en en en en en en en en |

D.如果选"是"并按"OK"键确认,就会把以前的设置和输入全部清除和还原到默认状态。就会进入下面的界面:选选择您需要的语言,(按"向上","向下"键选需要的语言,按"OK"键确认进入下一个操作)

| E | 1 00:14AM |   |
|---|-----------|---|
|   | 繁體中交      |   |
| 0 | English   |   |
|   | 简体中交      |   |
| ÷ | 27.12     | 4 |

E.操作完上面的步骤就会进行下面的界面, 说明:进行网络设置,具体的设置请参考2.2

| T) ///////// |           |   |
|--------------|-----------|---|
| 88.21 (      | 02:15AM   | - |
| 有线设置         |           |   |
| 无线设置         |           |   |
| 无线网络         | (WPS PBC) |   |
| <            | 1/ 5      | > |

## 8.My mediaU

说明: 1.播放 My mediaU 网站上的本地电台或新增加等电台。

## *吊IBUZ* 愛 歩 者<u>Netmus Electronics Technology Co.,Ltd</u> NS120 Ver: V2A

2.操作此功能需要确保产品的网络连接。

8.1在 My mediaU 网站上进行注册,添加新电台等,绑定与产品的连接。 A.用一台可以上网的电脑进入"http://www.mediayou.net"网站进行注册。 a.进入此网站后,您选中加入会员,如下图

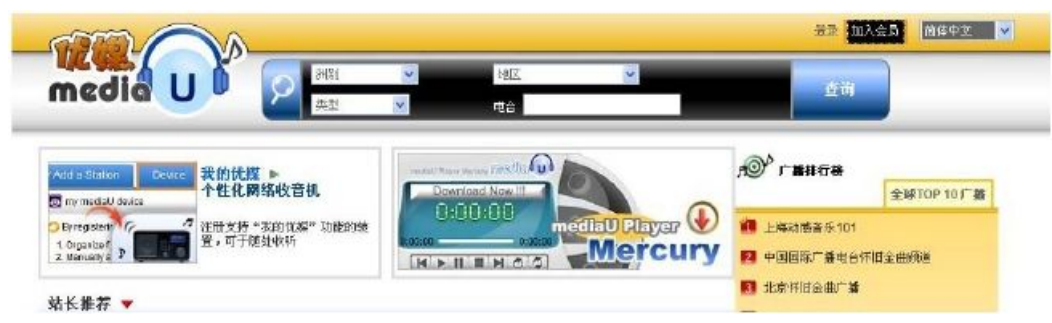

b.操作完上面的步骤就会进入到下面的界面,请按提示进行填写。

| *电子即相         |                                                                     |
|---------------|---------------------------------------------------------------------|
|               | 1.该电子邮箱将作为您的优和账号。同一电子邮箱无法重复使用<br>请您券必填写正确的电子邮箱地址,若忘记签码可用您填写的电子邮箱扶回: |
| * 密码          |                                                                     |
|               | 预力英文字母(a-z, A-Z)或数字(0-8) 組成。                                        |
| * 密開輸认        | JetThomas ) and I                                                   |
| 10.07         | 「福田八橋八〇町                                                            |
| TELX          | 马达加斯加                                                               |
| 出生年           |                                                                     |
| 性別            | ~                                                                   |
| <b>姓名 /昭和</b> |                                                                     |
|               |                                                                     |
| 喜爱的电台类型       |                                                                     |

c.填写完后,按送出,确认成功就会进行入面的界面。

|                                                        | ✓ 共正 ★ |       |
|--------------------------------------------------------|--------|-------|
|                                                        | × «a   | Ra Ra |
| Ilsiba                                                 |        |       |
|                                                        |        |       |
| 物解放的文持(                                                |        |       |
| 8941267.7.9 ·                                          |        |       |
| 2991285234 1<br>2013日本制版的資料。                           |        |       |
| 1999年19月23年)<br>1月17日春朝188911944。<br>1月18日春朝188911944。 |        |       |

d.操作完后上面的操作,选登录,就会进行下面的界面. 说明:输入您刚注册成功的帐号和密码。

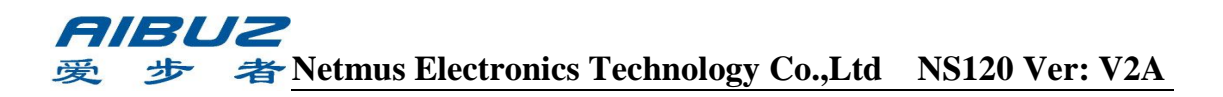

| 我的优媒             |                                         |
|------------------|-----------------------------------------|
| @¥               | a contract provide the                  |
| <b>张平(老子能等</b> : | T ARGEN                                 |
| L                | 留存再做的电台,并且分类常常                          |
| <b>द</b> म् :    | <ul> <li>有益化物学系统的ADD/PODCAST</li> </ul> |
|                  | 通过不同的平台使用我的常識。(如用品、完成書如器、WHIFF和)        |
|                  |                                         |
| 4.8              | 10.00 2000/0-0-0.00 2000 0-01           |
| + 2922H + 10\05  |                                         |

e.帐号和密码输入成功就会进行如下界面。

| 首页     | 我的优媒                                  | 管理 | 新增自定电台     | 坂茸      |                           |
|--------|---------------------------------------|----|------------|---------|---------------------------|
| 🖪 最爱电台 | à                                     |    | 🔺 🤷 📑 最爱电台 | (6 小电台) |                           |
| 尚未设定   |                                       |    |            |         |                           |
| 1 最爱地国 | 乙类型                                   |    | A.         |         | 目前该文件来无任何电台,快帮这个文件夹新增电台吧! |
| 尚未设定   |                                       |    |            |         |                           |
| 💽 我的本题 | 他电台(城市)                               |    |            |         |                           |
| 上海     |                                       |    |            |         |                           |
|        | e e e e e e e e e e e e e e e e e e e |    | A          |         |                           |
| 尚未设定   |                                       |    |            |         |                           |
|        |                                       |    |            |         |                           |

**B.**以添加我的本地电台(城市)为例进行说明。 a.在上面的界面上,选中管理菜单会进行下面的界面。

| 🛃 是爱吨台 📃 🔺 🙆 | <b>國管理我的批媒</b>                                                                                                    |         |        |      |
|--------------|----------------------------------------------------------------------------------------------------|---------|--------|------|
| 南宋设定         | 最爱电台                                                                                                    | 最爱相区/英型 | 我的本地电台 | 自定电台 |
|              | HOY THE DAL MET Y                                                                                                    |         |        |      |
| 由未设定         | 380)4-地名巴西(94m);<br>上海                                                                                                    |         |        |      |
| 函 我的本地电台(城市) | 國 设置发的本地电台                                                                                                    |         |        |      |
| 日在           |                                                                                                    |         |        |      |
|              | ▶ 決問:                                                                                                    |         |        |      |
| 4米设置         | <ul> <li>地区:</li> <li>(清选择研修).</li> <li>省份:</li> <li>(清选择地区.</li> <li>(清选择地区.</li> <li>(清选择省份.)</li> <li>(清选择省份.)</li> </ul> |         |        |      |

b.再选中我的本地电台,会进入如下界面。

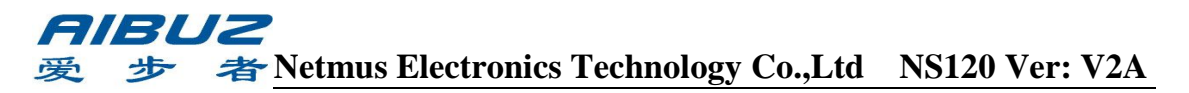

| 🛃 最爱吨台       | 🐼 管理我的优级                                                                                    |         |        |      |
|--------------|---------------------------------------------------------------------------------------------|---------|--------|------|
| 向未设定         | 最爱考会                                                                                        | 最愛銷区/英型 | 我的本地电台 | 自定电台 |
| 12 最爱地区类型    | 我的本地电台(城市):<br>上線                                                                           |         |        |      |
| 尚未设定         |                                                                                             |         |        |      |
| 函 我的本地电台(城市) | 👩 设置发的本油电台                                                                                  |         |        |      |
| 上海           | Sector Responses                                                                            |         |        |      |
| 🖪 目定电台 🔹 🔺   | ▶ 洲别:                                                                                       |         |        |      |
| 兩未設定         | <ul> <li>▶ 地区<br/>请选择讲题。</li> <li>● 省份<br/>请选择地区。</li> <li>▶ 期币(电合数):<br/>请选择省份。</li> </ul> |         |        |      |

c.在下面操作界面上,选中洲别,地区,省份,城市保存。(以上海为例说明)

|              | A | 合理实的优联                                                                                                    |         |        |      |
|--------------|---|----------------------------------------------------------------------------------------------------|---------|--------|------|
| 尚未设定         |   | 最爱电台                                                                                                    | 是爱地区/决盟 | 我的本地电台 | 自定电台 |
| · 最全地区/类型    |   | 形式の行動の合いたか                                                                                                    |         |        |      |
| 海未设定         |   | 大的中心地已(制印)<br>上海                                                                                                    |         |        |      |
| @ 我的本地走合(城市) |   | 我们就能能够有多少。     我们就能能够有多少。     我们就能能够不少。     我们就能能够不少。     我们就能能能够不少。     我们就能能能够不少。     我们就能能能够不少。     我们就能能能够不少。     我们就能能能够不少。     我们就能能能够不少。     我们就能能能够不少。     我们就能能能够不少,     我们就能能能够不少,     我们就能能能够不少。     我们就能能能能能能不少,     我们就能能能能能不少,     我们就能能能能能能能能不少不少,     我们就能能能能能不少不少不少不少,     我们就能能能能能能不少不少不少不少不少不少不少不少不少不少不少不少不少不少不少不少不 |         |        |      |
| THE .        |   |                                                                                                    |         |        |      |
|              | ~ | ⊫ (H(\$)):<br>SP2H                                                                                                    |         |        |      |
| erite        |   | <ul> <li>▶ 出区:</li> <li>中国</li> <li>● 省役:</li> <li>上号</li> <li>● 均行 (吧台数):</li> <li>● 初行 (吧台数):</li> </ul>                                                                                                    | . 97    |        |      |

d.选择保存后,在左边的菜单上,我的本地电台下面会有一个上海。 C.帐号与产品进行绑定:

C.1.首先需要把产品上的 MAC 码找出来。(此为在产品上面操作) a.选主菜单,(按摇控器"MENU"键进行主菜单或按"MODE"键进行主菜单)

| · 图· 16:55 |   |
|------------|---|
| My mediaU  |   |
| 网络电台       |   |
| 媒体中心       |   |
| 276        | > |

b.选择信息中心(按"向上","向下"键选信息中心,按"OK"键或"Next"键进入)

| <b>R</b> M | 03:02AM | / |
|------------|---------|---|
| FM         |         |   |
| 信息         | P)Ûr    |   |
| 设置         |         |   |
|            | 576     |   |

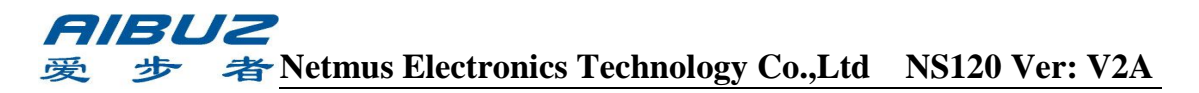

c.选择系统信息(按"向上","向下"键选系统信息,按"OK"键或"Next"键进入)

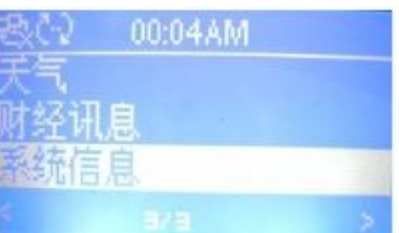

d.此时需要您查看联网的方式是 WIFI 还是有线,此两种方式的 MAC 码不一样。

说明:1.如果联网的是WIFI, 那需要把无线的MAC码记录下来, 后续来操作此 My mediaU也只能通过WIFI才能实际。

2.如果联网的是有线,那需要把有线的MAC码记录下来,后续来操作此 My mediaU也只能通过有线才能实际。

3.两个可以同时绑定,但在装置名称上进行区分。如WIFI的装置名称为:IM301无线

d.1 WIFI的MAC码的查找,如下图

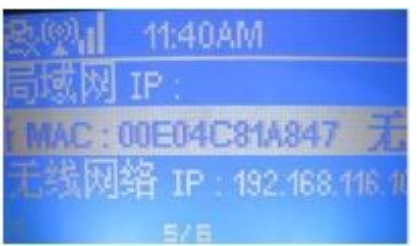

d.2 有线的MAC码的查找,如下图

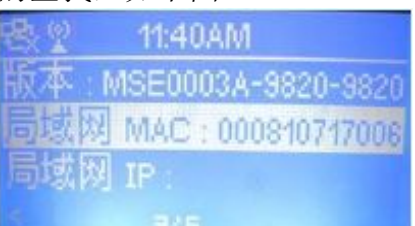

C.2在上面的网站上选中装置(此为在电脑网页上操作),并在在下面的界面上输入相应的装置名称,装置序号(也就是产品的MAC码)

| ķ | 元明:巴 | J    | もし均, | 个官定有:  | 此定儿线,个朋 | E 在两个用厂上绑足使用。 |  |
|---|------|------|------|--------|---------|---------------|--|
|   | 首页   | 我的优雄 | 管理   | 新增自由自由 | 後期      |               |  |

| <b>同</b> 最愛电台 | A - | 武的优荣获量                      |  |  |
|---------------|-----|-----------------------------|--|--|
| 尚未说定          |     | ○ 通过注册支持"我的忧媒"动能的装置,您可以:    |  |  |
| 12 柔爱地区模型     |     | 1. 为被置组织最爱电台                |  |  |
| 商來設定          |     | *PC和于机用户免疫                  |  |  |
| 我的本地电台(編市)    |     | 🧶 胡培業宣序号                    |  |  |
| 上程            |     | <b>装置名称:</b> IM301 请方您的装置命名 |  |  |
| 自定电台          |     | 教置序号: 00E04C81A847          |  |  |
| 尚未役定          |     | ▶ 30何取得茲重序号 ?               |  |  |
|               |     | (#17                        |  |  |
|               |     | 義未设定                        |  |  |

C.3操作完上面的步骤,请选中保存。就会进入下面的界面。

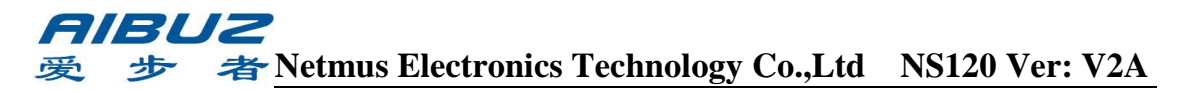

| 最爱电台       |  | 团 我的优解装置                     |              |          |  |
|------------|--|------------------------------|--------------|----------|--|
| 尚未设定       |  | 通过往我支持"我的优格"功能的线置。您可以:       |              |          |  |
| 19 最爱地区 磁型 |  | 1. 为装置组织量受电t<br>2. 大装录电手动新物。 | 1. 为装置组织最发电台 |          |  |
| 从未改定       |  | * 化纳里中于初期增加目<br>* PC和于机用户免证  |              |          |  |
| 我的李娥电台(城市) |  | 🔕 新瑞典管序号                     |              |          |  |
| 上海         |  | <b>装置名称</b> :                | 迪力認的裝置命名     |          |  |
| 1 白龙电台     |  | 装置序号: 请输入您的装置序号              |              |          |  |
| 向未设定       |  | ▶ 如何取得装置序号 1                 | 7            |          |  |
|            |  |                              |              | 保存 重視 取油 |  |
|            |  | @ IN301 : 00E04C81A8         | 347          | Ø X      |  |

C.4上面的界面表示 MAC 码绑定成功。

C.5如果需要取消绑定,可以选中绑定的 MAC 码,直接按取消就可以了。

D.用产品收听 My mediaU 上面的电台:

a.打开主菜单(通过"向上"或"向下"键选中My mediaU,再按"OK"键或"Next"键,

进入下一个操作) 💁 🖳 06:43AM

| My mediaU                                                                                                    |  |
|----------------------------------------------------------------------------------------------------|--|
| 网络电台                                                                                                    |  |
| 媒体中心                                                                                                    |  |
| and the second second second second second second second second second second second second second second second |  |

b.选择 My mediaU (通过"向上"或"向ト"键选中 My mediaU,再按"OK"键或 "Next"键,进入下一个操作)

| 我啊」     | 06:43AM |   |
|---------|---------|---|
| My medi | aU      |   |
| 网络电;    | 台       |   |
| 媒体中心    | là 👘    |   |
|         | ezh 👘   | > |

c.操作完上面的步骤就会进入下面的界面:

| 문 및. | 11:41AM |    |
|------|---------|----|
| 口最爱  | 电台      |    |
| 口我的  | 冲地电台止   | 海) |
| 自定   | 电台      |    |
|      |         |    |

d.选中我的本地电台(城市)(通过"向上"或"向下"键选中我的本地电台(城市),再按"OK"键或"Next"键,进入下一个操作)

说明:此还是以我的本地电台(城市)中的上海为例说明

| 왕(?)네 11:42AM |
|---------------|
| 口最爱电台         |
| 户我的本地电台(上海)   |
| 自定电台          |
| < and and a s |

e.此时会进行如下界面,请选中一个需要收台的电台。

| 🕾 💬 📊 11:41AM |    |
|---------------|----|
| 上海人民广播电台      |    |
| 上海五星体育频道      |    |
| 上海交通台         |    |
| 5 000 474E    | a. |

f.操作完上面的步骤就会时进行连接状态。直到连接 OK 进行收听。

| 98. (9).1 11:41AM | 8   |
|-------------------|-----|
| 国人民广播电台 上路        | 15  |
|                   | VAR |
| 正在连接…             |     |
| 1/12              | 14  |

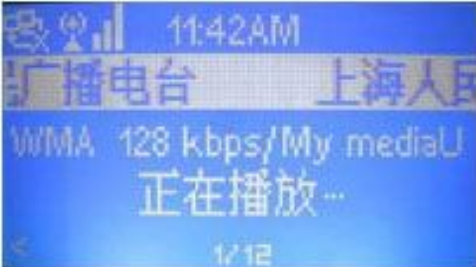

**g.**进行播放最爱电台等,操作都类,只是先要在网站上您的帐号内添加电台。 才能顺利的播放。

**8.2My mediaU** 的操作流程图

A.My mediaU 网站帐号与产品的 MAC 码绑定的流程图:

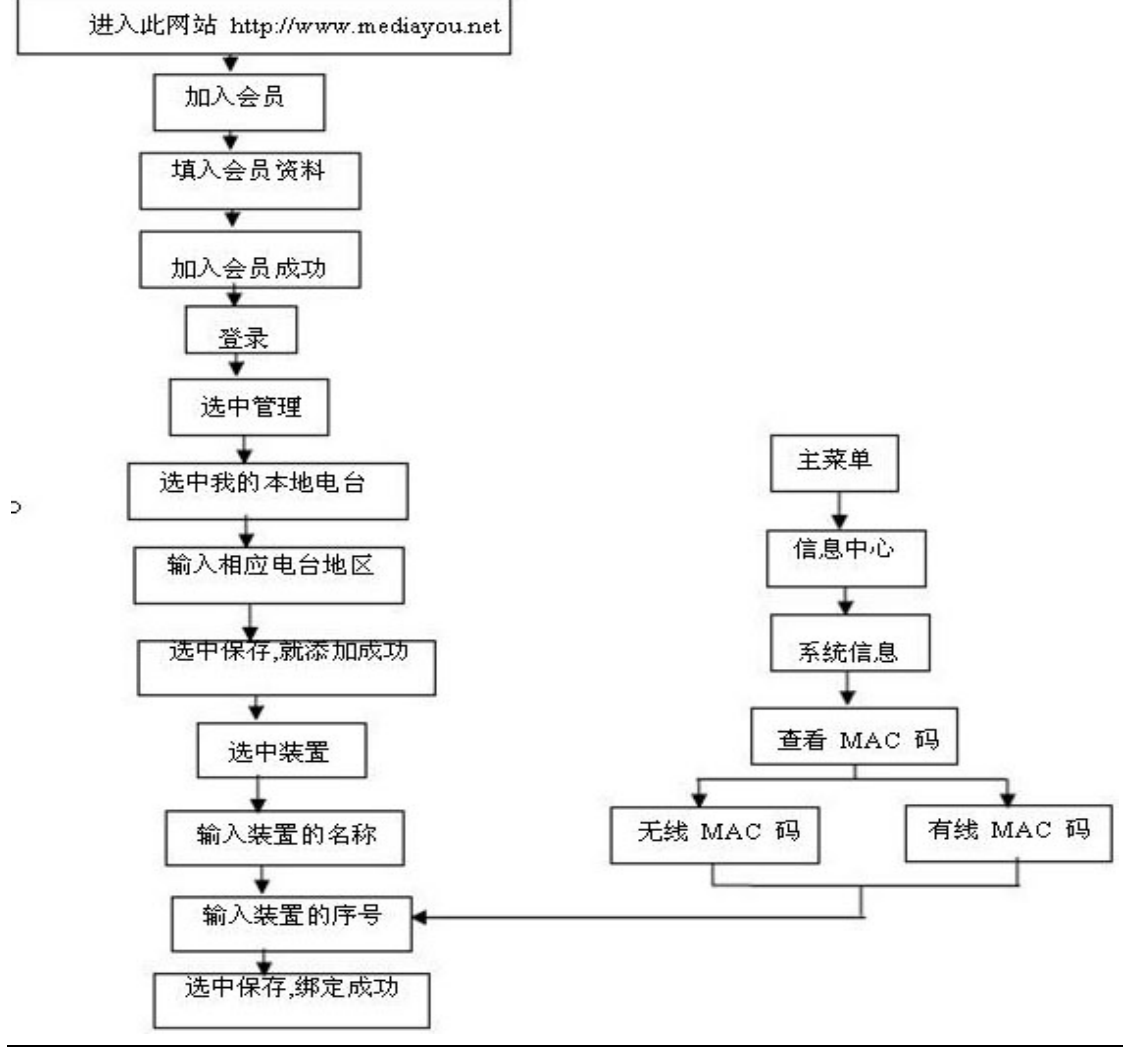

东莞市网音电子科技有限公司 网址:Http://www.netmus.cn 邮箱:service@netmus.cn 电话:0769-85306845 Fax: 0769-85306846 中国广东省东莞市长安镇新安社区颐和商务中心

## *吊IBUZ* 愛 歩 者<u>Netmus Electronics Technology Co.,Ltd</u> NS120 Ver: V2A

B.My mediaU 收听的流程图:

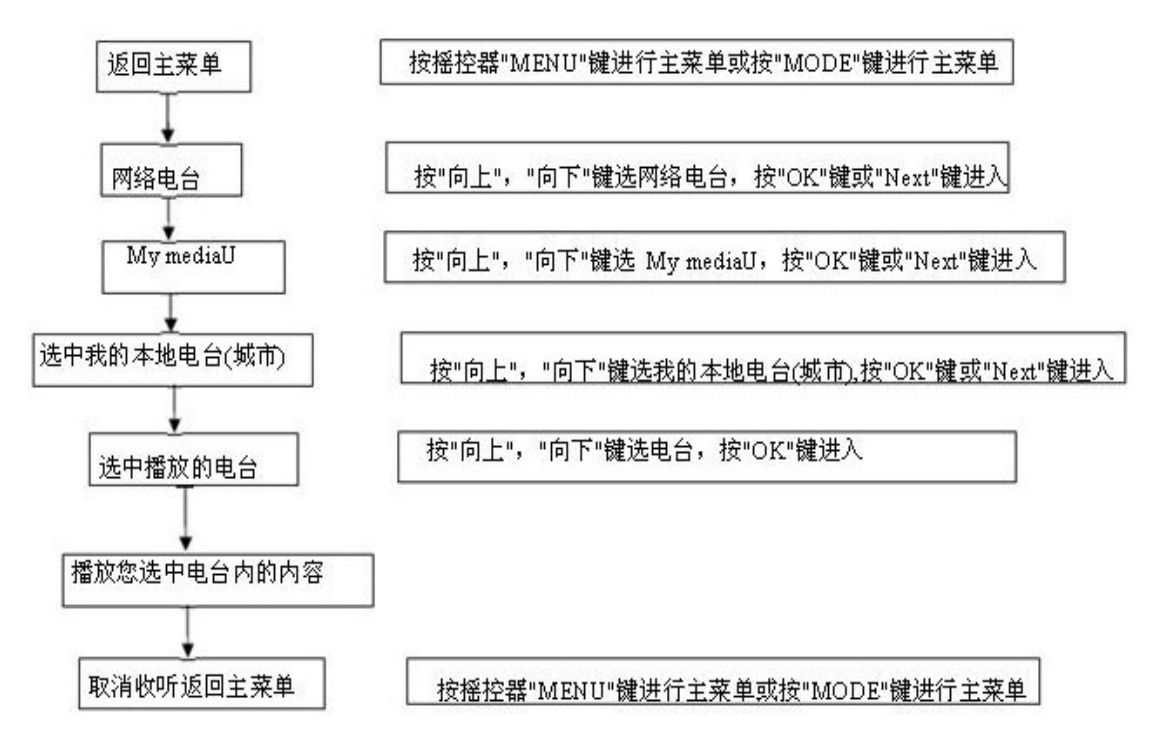

9.问题处理

说明:如果您使用产品当中碰到一些问题,请查看相应的问题点和处理方法。

## **「「おしこ** 愛 歩 者 Netmus Electronics Technology Co.,Ltd NS120 Ver: V2A

| 序号 | 故障现象                                       | 处理方法                                                                                                    |
|----|--------------------------------------------|----------------------------------------------------------------------------------------------------|
| 1  | 开机无显示(无背光)                                 | 检查适配器是否正确插入,为了您财产安全,请勿使用非<br>标配适配器。产品闲置不用时,请拔下电源适配器。                                                                                                    |
| 2  | 无法播放电台/音乐(联<br>网方式有线或WIFI)                 | <ol> <li>1)检查网络是否启用,网络连接是否正确。请注意:<br/>产品不支持拔号程序。如果用户使用MODEM直接接入,并且此产品为唯一设备,请购置路由器,使用路由器内部拔号程序。</li> <li>2)检查网络设置是否正确。如果IP地址绑定,或者MAC地址绑定,请正确设置你的路由器,具体设置请参考IP地址设置章节。</li> <li>3)如果采用无线Wi-Fi连接,请先插上Wi-Fi后再接通电源。</li> </ol> |
| 3  | IP 地址设置正确,仍无法<br>播放电台/音乐(联网方式<br>有线或 WIFI) | <ol> <li>1)目前部分省市电信接入设备(ADSL)对多个拉入设备进行限制,会出现能够连接设备,但无法播放 intel radio 的情况。如果确定产品上面的网络连接图标已正确显示网络连接,但无法播放 intel radio 的情况。请向当地电信运营商咨询。或采用无限制的网络接入设备(ADSL)</li> <li>2)检查路由器连接网络权限。</li> </ol>                               |
| 4  | 连接 WI-FI IP 地址设置<br>正确,仍无法播放电台/<br>音乐      | <ol> <li>1)选择的无线路由器名称是否为您使用的无线路由器。</li> <li>2)输入的密码是否正确。</li> <li>3)如果确认不了,请再仔细的把网络再设置一遍。</li> </ol>                                                                                                    |
| 5  | 不能播放U盘                                     | <ol> <li>1)如果U盘容量较大,并且存储文件较多,可能识别也较<br/>慢,请耐心等待2分钟左右</li> <li>2)确认 U 盘内无病毒。</li> <li>3)确认 U 盘的功能没有问题。</li> <li>4)确认 U 盘的的插入方向正确。</li> </ol>                                                                              |
| 6  | 插入耳机喇叭也在响                                  | 请使用标准的 3.5mm 耳机。并且保证正确插入。                                                                                                    |
| 7  | 插入耳机后,耳机无声                                 | 请确认耳机是否功能 OK, 插头有没有氧化。                                                                                                    |
| 8  | FM 无台                                      | <ol> <li>1)使用场所强磁场干扰或者使用在屏蔽的环境。请注意,<br/>钢架结构的住房影响FM接收灵敏度。</li> <li>2)再进行自动搜索,并在搜索完后移动天线的角度,找到一<br/>个最佳的位置。</li> <li>3)查看设置内的FM设定是不是正确。</li> </ol>                                                                        |
| 9  | 个别FM电台无                                    | <ol> <li>1)个别电台因地域位置不同,可能信号较弱,请调整天线<br/>位置搜索,或者手动搜索。</li> <li>2)电台是否停止发射信号。</li> </ol>                                                                                                    |

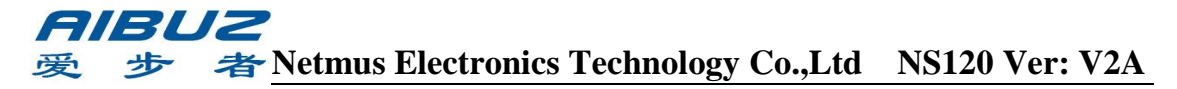

|    | がたてきな           | 1)请更换电池再试,新机请检查出厂时节电隔离的塑胶<br>片是否取下。     |
|----|-----------------|-----------------------------------------|
| 10 | 遥               | 2)遥控的距离不能太远,3-5m 左右。且红外线发射要正<br>对产品的正面。 |
|    |                 | 1)保证PC正确安装 media player11 以上版本          |
| 11 | UPnP 无法使用       | 2)路由器启用 UPnP 功能                         |
|    |                 | 4)产品是否联网 OK                             |
| 12 | IP 地址输入错误无法清除   | 请进入"设置",恢复原厂预设值,再重新设置                   |
| 13 | 密码输入错误无法清除      | 请进入"设置",恢复原厂预设值,再重新设置                   |
|    |                 | 1)如果网络内有PC下载,请合理分配网络资源                  |
| 14 | 经常缓冲            | 2 )如果使用无线Wi-Fi,请更换其它信道再试                |
| 15 | 部分电台无台          | 可能暂时停台,网站维护,或者政府干预                      |
| 16 | 播放时未正确显示文件<br>名 | 因为文件名为非标字库,也可能选择语言不对。不影响<br>正确播放        |
| 17 | 收藏电台丢失          | 恢复原厂预设值时,将清除收藏夹。                        |
| 18 | 播放时单音           | 选择的播放文件为单音                              |
| 10 | 播放时无底音          | 1)选择的播放文件为无底音                           |
| 19 |                 | 2)设置内的声音设定为高音状态                         |
| 20 | 不能连接 MymediaU   | 1)网络联接是否 OK                             |
| 20 |                 | 2) 绑定是否 OK, 有没有绑定在两个帐号上。                |
| 21 | 部分音乐无法播放        | 可能音乐格式不正确。本产品仅能播放"MP3"; "WMA"格式音乐。      |

10 产品外框图和遥控器示意图

10.1 产品外框图

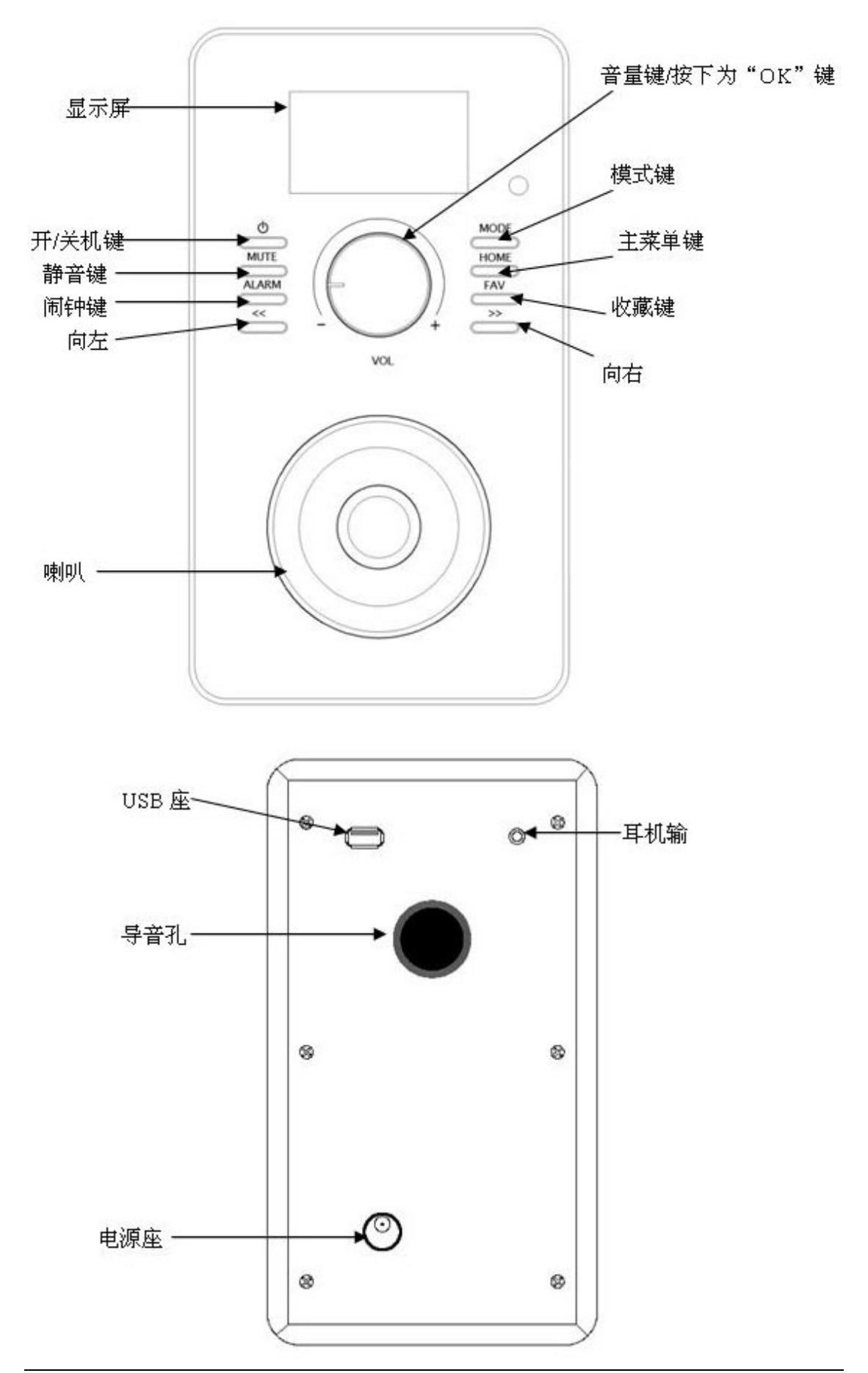

# *吊IBUZ* 愛 歩 者<u>Netmus Electronics Technology Co.,Ltd</u> NS120 Ver: V2A

10.2 遥控器示意图

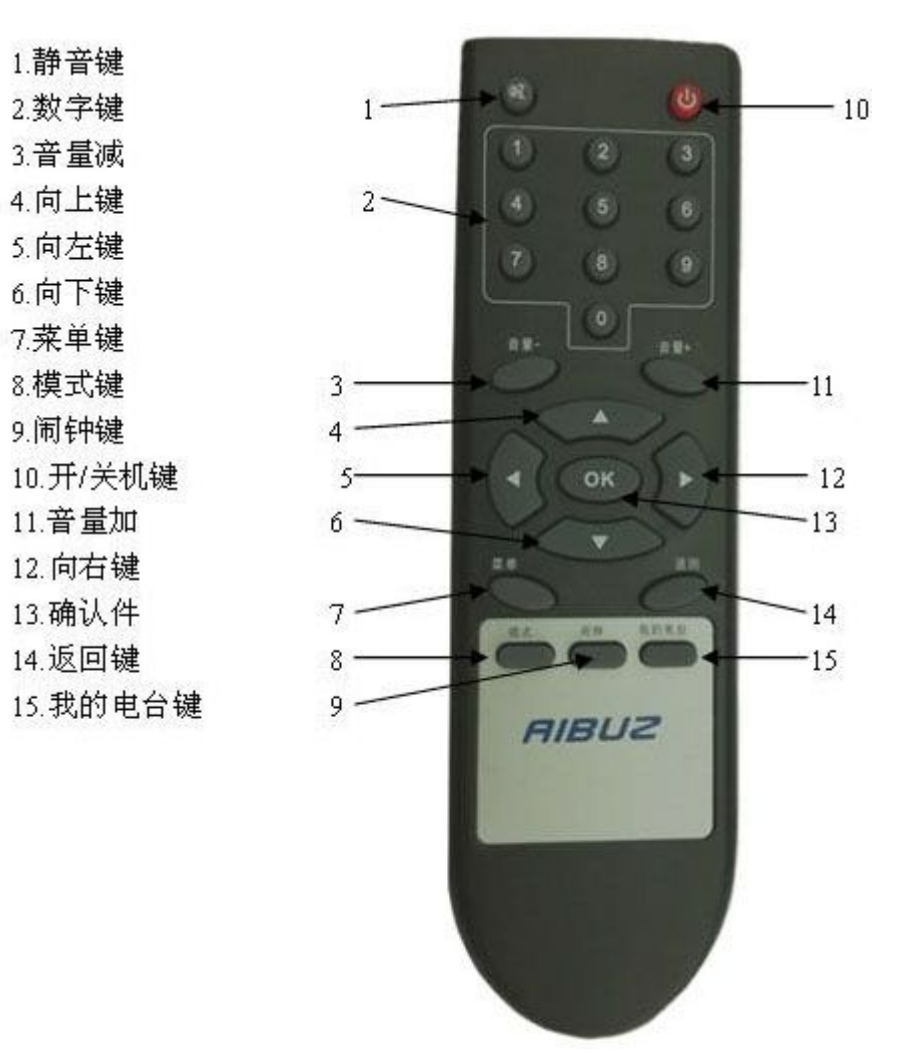

声明:本文资料归网音电子科技有限公司所有,未经本公司许可,不得进行修改、拷贝和散发。本文仅适用于IM301机型。网音电子科技有限公司保留更新的权利,在做适当的更改时,可能不另行通知。有关咨询请与本公司联系。

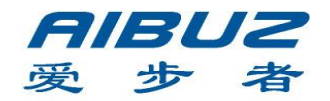

东莞市网音电子科技有限公司 中国广东省东莞市长安镇新安社区颐和商务中心501 电话: +86-0769-85306845 Fax: +86-0769-85306846 网址: <u>Http://www.netmus.cn/</u> 邮箱: service@netmus.cn